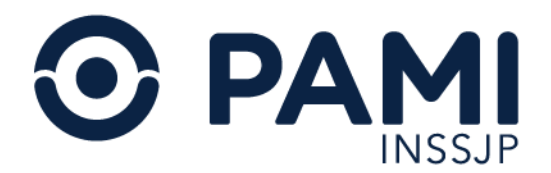

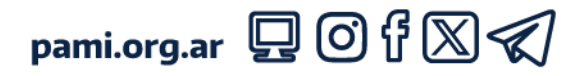

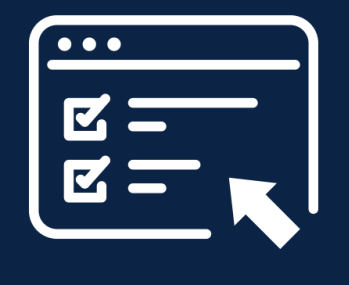

# Manual

# Sistema de Orden Médica Electrónica

Usuario: Profesional Médico

Versión: 1.9 Fecha: 31/03/2025

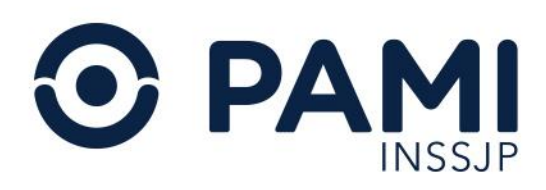

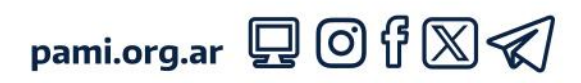

#### CONTENIDO

| Introducción                                                     | 3  |
|------------------------------------------------------------------|----|
| Generar Orden Médica Electrónica                                 | 4  |
| Datos de la persona afiliada                                     | 5  |
| Historial de Órdenes Médicas Electrónicas de la Persona Afiliada | 8  |
| Diagnósticos                                                     | 11 |
| Historial de Diagnósticos                                        | 15 |
| Prescripción                                                     | 18 |
| Historial de Prácticas                                           | 22 |
| Acciones                                                         | 25 |
| Observaciones                                                    | 25 |
| Práctica a Domicilio                                             | 26 |
| Práctica de Urgencia                                             | 29 |
| Eliminar Práctica                                                |    |
| Indicaciones                                                     | 32 |
| Transcribir orden médica                                         | 33 |
| Generar Orden Médica Electrónica                                 | 37 |
| Prescripción recomendada                                         | 38 |
| Prescripción de laboratorio                                      | 38 |
| Práctica incluida en una orden médica electrónica vigente        |    |
| Prescripción por afiliado                                        | 40 |
| Imprimir Orden Médica Electrónica                                | 41 |
| Listado de órdenes                                               | 45 |
| Buscar orden médica                                              | 45 |
| Estados de una orden médica                                      |    |
| Historial de órdenes médicas electrónicas                        | 49 |
| Imprimir Orden Médica Electrónica                                | 49 |

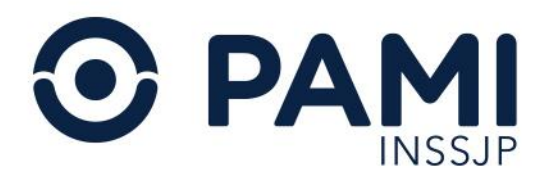

# Introducción

El **Sistema Orden Médica Electrónica** es una herramienta informática que permite la prescripción electrónica y la emisión de órdenes de prácticas médicas y estudios complementarios a las personas afiliadas del INSSJP.

La Orden Médica Electrónica facilita y agiliza el proceso de prescripción, otorgando mayores garantías a la persona afiliada y más seguridad al acto médico de la prescripción.

Son muchísimas las ventajas que otorga la utilización de la orden médica electrónica. A continuación, detallaremos las principales funciones:

- Valida el estado de afiliación del afiliado o afiliada con el padrón on line del Instituto.
- Genera el historial de diagnósticos unificado de los pacientes, permitiendo consultar las prescripciones realizadas por otros profesionales al mismo paciente.
- Permite opcionalmente incorporar las indicaciones del tratamiento para el paciente y observaciones para el efector que realice la prestación.
- Evita que el paciente regrese al consultorio solicitando aclaraciones o rectificaciones sobre la orden médica.

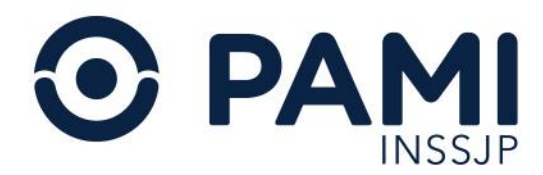

# Generar Orden Médica Electrónica

Para generar una Orden Médica Electrónica, presione sobre el acceso al sistema denominado OME.

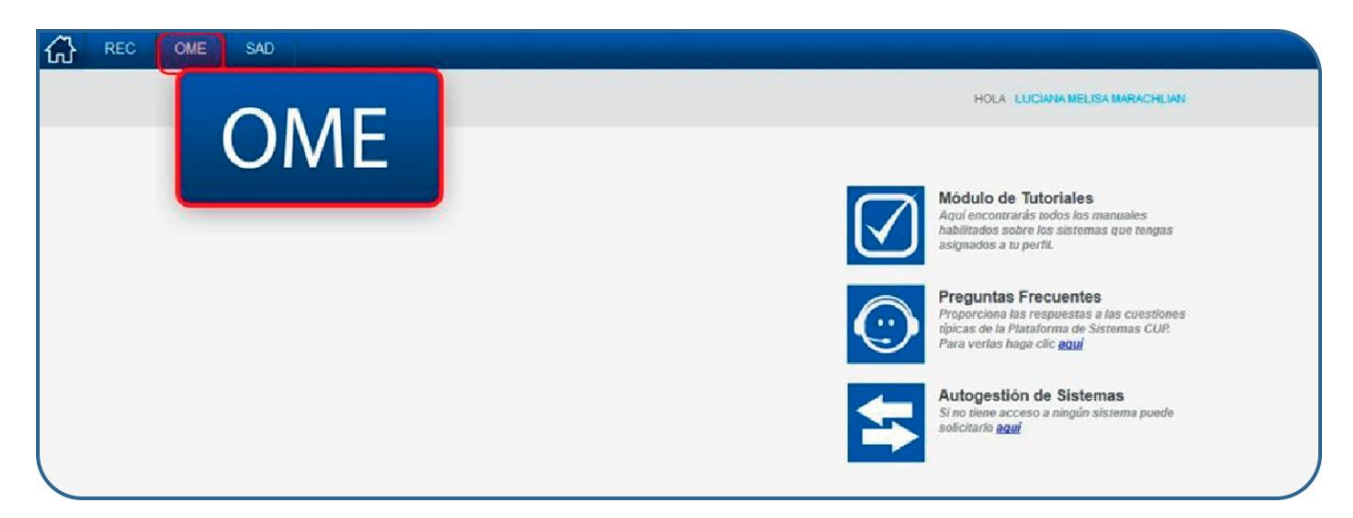

A continuación, visualizará el formulario de generación de una orden médica electrónica, donde deberá completar los siguientes apartados:

- Datos de la Persona Afiliada
- Diagnósticos
- Prescripción
- Indicaciones (Opcional)

| ADC FGEF SAD OME REC                                         | gump sturn 💻                         |        |          |         |                       | 0   |
|--------------------------------------------------------------|--------------------------------------|--------|----------|---------|-----------------------|-----|
| Generar Orden Listado de Ordenes Panel de Aceptació          | n Panel de prestaciones              |        |          | 0       | ME CROEN MEDICA V4.12 | .24 |
| Datos del Afiliado                                           |                                      |        |          |         |                       |     |
| N* Afiliado                                                  | Nombre                               |        | Edad     | N* Doc. |                       |     |
| TRANSCRIPCION No                                             |                                      |        |          |         |                       |     |
| Diagnósticos CIE-10                                          |                                      |        |          |         |                       |     |
| Diagnóstico Ingrese una descripción (min 5 caracteres)       | Ingrese un código (min 3 caracteres) | ٩      |          |         |                       |     |
| ▶ Prescripción                                               |                                      |        |          |         |                       |     |
| Prácticas Insumos                                            | Prestaciones                         |        |          |         |                       |     |
| Práctica Ingrese una descripción o un código de práctica     |                                      | ٩      |          |         |                       |     |
| Cód. Práctica                                                | Práctica                             | Módulo | Cantidad |         | Acciones              |     |
| Detaile las indicaciones mèdicas que conside<br>Indicaciones | re necesarias para el afiliado       |        |          |         |                       |     |

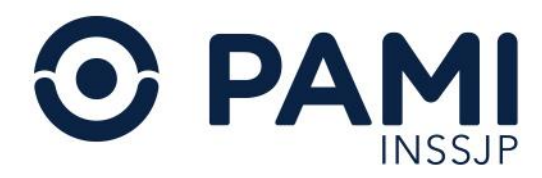

## Datos de la persona afiliada

En primer lugar, debe ingresar los datos del afiliado. Para ello, complete el N° Afiliado y haga clic en el siguiente botón:

| ADC FGEF SAD OME REC                                                                | gump sturn 💻                         |        |          |         | 0                        |
|-------------------------------------------------------------------------------------|--------------------------------------|--------|----------|---------|--------------------------|
| Generar Orden Listado de Ordenes Panel de Aceptad                                   | ión Panel de prestaciones            |        |          | 0       | ME CROEN MEDICA V4.12.24 |
| Datos del Afiliado      N° Afiliado      TRANSCRIPCION NO      Disgradeticos CIE 10 | Afiliado                             | Q      | Edad     | N° Doc. | I                        |
| Diagnôstico Ingrese una descripción (min 5 caracteres)  Prescripción                | Ingrese un código (min 3 caracteres) | ٩      |          |         |                          |
| Prácticas Insumos Práctica Ingrese una descripción o un código de práctica          | Prestaciones                         | ۹ 🗉    |          |         |                          |
| Cód. Práctica                                                                       | Práctica                             | Módulo | Cantidad |         | Acciones                 |
| Detaile las indicaciones médicas que consi<br>Indicaciones                          | dere necesarias para el afiliado     |        |          |         |                          |

# D El N° Afiliación es un campo numérico e incluye el grado de parentesco.

Automáticamente el sistema validará este dato en el padrón de personas afiliadas del INSSJP, y completará automáticamente el **Nombre, Edad y Número de documento.** 

| Generar Orden Listado de Ordenes Panel de Aceptaci        | ión Panel de prestaciones                    |        |          | OME ORDEN MEDICA V4.12 |
|-----------------------------------------------------------|----------------------------------------------|--------|----------|------------------------|
| Datos del Afiliado                                        |                                              |        |          |                        |
| A" Afiliado                                               | Nombre Culter and LinCon                     |        | Edad 90  | N° Doc.                |
| ANSCRIPCION No                                            |                                              |        |          |                        |
| Diagnósticos CIE-10                                       |                                              |        |          |                        |
| Diagnóstico Ingrese una descripción (min 5 caracteres)    | Ingrese un código (min 3 caracteres)         | ۹ 🔳    |          |                        |
| Prescripción                                              |                                              |        |          |                        |
| Prácticas Insumos                                         | Prestaciones                                 |        |          |                        |
| Tréstion Instance une descripción o un obdien de préstion |                                              | Q 🔳    |          |                        |
| ingrese una descripción o un codigo de practica           |                                              |        | Castidad | Acciones               |
| d. Práctica                                               | Práctica                                     | Módulo | Canboad  |                        |
| d. Práctica Defaile las indicaciones médicas que consid   | Práctica<br>lere necesarlas para el afiliado | Módulo | Camboau  |                        |

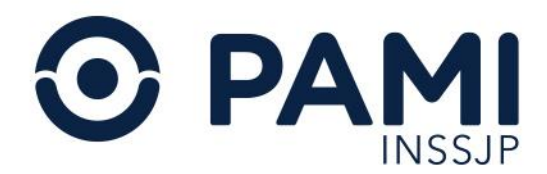

Si no cuenta con el número de persona afiliada, podrá realizar una búsqueda avanzada seleccionando el ícono de la lupa.

| 슈 ADC         | FGEF SAD OME REC                               | gump sturn 💻                         |        |          |         |                | ¢        |
|---------------|------------------------------------------------|--------------------------------------|--------|----------|---------|----------------|----------|
| Generar Orde  | n Listado de Ordenes Panel de Aceptac          | ión Panel de prestaciones            |        |          | ON      | E CRDEN MEDICA | v4.12.24 |
| N° Afiliado   | I Afiliado                                     | Q                                    |        | Edad     | N° Doc. | 6              | Đ        |
| Diagnóst      | icos CIE-10                                    |                                      |        |          |         |                |          |
| Diagnóstico   | Ingrese una descripción (min 5 caracteres)     | Ingrese un código (min 3 caracteres) | Q      |          |         |                |          |
| Prescripo     | sión                                           |                                      |        |          |         |                |          |
| Práct         | licas Insumos                                  | Prestaciones                         |        |          |         |                |          |
| Práctica Ir   | ngrese una descripción o un código de práctica |                                      | Q      |          |         |                |          |
| Cód. Práctica |                                                | Práctica                             | Módulo | Cantidad |         | Acciones       |          |
| Indicaciones  | Detalle las indicaciones médicas que consid    | dere necesarlas para el afiliado     |        |          |         |                |          |

El sistema habilitará el buscador en una ventana emergente.

| Ordenes      | Buscar afiliado             |                  |                                     |                  |                  |      |              | ×   |
|--------------|-----------------------------|------------------|-------------------------------------|------------------|------------------|------|--------------|-----|
|              | Buscar por Nro. Af          | iliado           | •                                   |                  | lostrar bajas No |      | Buscar       |     |
|              | NRO BENEFICIO               | GP 🕌             | APELLIDO Y NOMBRE LT                | NRO DOCUMENTO IT | FECHA NAC LT     | EDAD | FECHA BAJA 👫 |     |
| andanián (m  |                             |                  |                                     |                  |                  |      |              |     |
| aemperon (m  |                             |                  |                                     |                  |                  |      |              |     |
| =            |                             |                  |                                     |                  |                  |      |              |     |
| pción o un c |                             |                  |                                     |                  |                  |      |              |     |
|              |                             |                  |                                     |                  |                  |      |              |     |
|              |                             |                  |                                     |                  |                  |      |              |     |
| icaciones m  |                             |                  |                                     |                  |                  |      |              |     |
|              |                             |                  |                                     |                  |                  |      |              |     |
| MARIANA      | * Para una mejor experienci | a, realice la bú | squeda por Nº de Afiliado o Nº de ( | Documento        |                  |      | Cen          | rar |

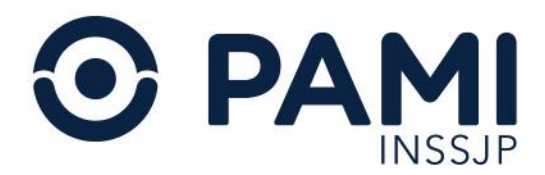

A continuación, seleccione uno de los criterios de búsqueda: Nro. Afiliado, Nro. de Documento o Apellido y Nombre.

| Buscar afiliado           |            |                   |               | ×  |
|---------------------------|------------|-------------------|---------------|----|
| Buscar por Nro. Afiliad   | •          | Mostrar bajas No  | Busc          | ar |
| NRO BENEFICI Apellido y n | Buscar por | Nro. Afiliado     | AD FECHA BAJA | lt |
|                           |            | Nro. Afiliado     |               |    |
|                           |            | Nro Documento     |               |    |
|                           |            | Apellido y Nombre |               |    |

Para acotar la búsqueda únicamente a personas afiliadas activas, seleccione la opción **"No" Mostrar bajas**, y presione el botón **Buscar**.

| Buscar afiliado                       |                                      |             | 3       | c and a second second sec |
|---------------------------------------|--------------------------------------|-------------|---------|----------------------------------------------------------------------------------------------------|
| Buscar por Apellido y nombre          | ELVA HAYDEE MOYANO     Mostrar bajas | No          | Buscar  | ש                                                                                                    |
| NRO BENEFICIO <b>11</b> GP <b>1</b> 1 | Mostrar bajas No                     | AC \$1 EDAD | FECHA B | Buscar                                                                                                    |
|                                       |                                      | )           |         |                                                                                                    |

El sistema presentará aquellos afiliados que coincidan con el criterio de búsqueda ingresado. Para seleccionar a la persona afiliada haga doble clic sobre el mismo.

| Buscar afiliado    |            |                     |                  |                |      |              |
|--------------------|------------|---------------------|------------------|----------------|------|--------------|
| Buscar por Apellid | o y nombre | · ELVA HAVE         | EE MOYANO Mo     | strar bajas No |      | Buscar       |
| NRO BENEFICIO 1    | GP 👫       | APELLIDO Y NOMBRE 1 | NRO DOCUMENTO 11 | FECHA NAC 🕸    | EDAD | FECHA BAJA 👫 |
| 150245481400       | 00         | MOTIVA HARDEE ELIA  | 3585295          | 17/06/1937     | 79   |              |
| 150394849800       | 00         | MOTINO HIPDEE SELVA | 5898758          | 02/08/1948     | 68   |              |

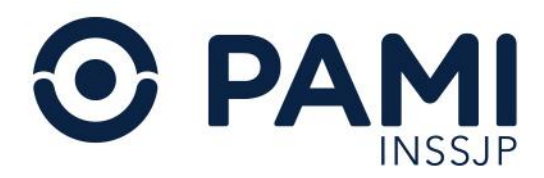

El sistema automáticamente completará los campos con los datos de la persona afiliada seleccionada.

D En el caso de que la persona afiliada seleccionada no se encuentre activa en el padrón del INSSJP, el sistema arrojará un cartel de aviso. El mismo no estará habilitado para generar una orden médica, y no podrá continuar con la confección de la misma.

| u Orden Listado de Ordenes                  |                                                | OME CADEN NED |
|---------------------------------------------|------------------------------------------------|---------------|
| s del Afiliado                              | <b>9</b> ×                                     |               |
| ido see se se se se se se se se se se se se | El afiliado<br>( ) no se encuentra habilitado. | Nº Documento  |

#### Historial de Órdenes Médicas Electrónicas de la Persona Afiliada

En el Historial de Ordenes Médicas Electrónicas podrá visualizar las órdenes médicas electrónicas prescriptas por el Profesional Médico en los últimos 12 meses a la persona afiliada, y seleccionarlas como modelo para la generación de una nueva orden que requiera los mismos datos.

Para visualizar el historial de la persona afiliada presione el siguiente botón:

| Generar Orden Listado de Ordenes       | Panel de Aceptación Panel de prestaciones           |        |          | OME CLECTRONICA V4.1 |
|----------------------------------------|-----------------------------------------------------|--------|----------|----------------------|
| Datos del Afiliado                     |                                                     |        |          |                      |
| * Afiliado                             | Q Nombre                                            |        | Edad 90  | N° Doc.              |
| NSCRIPCION No                          |                                                     |        |          |                      |
| liagnósticos CIE-10                    |                                                     |        |          |                      |
| iagnóstico Ingrese una descripción (mi | n 5 caracteres) Ingrese un código (min 3 caracteres |        |          |                      |
| rescripción<br>Prácticas Inst          | imos Prestaciones                                   |        |          |                      |
| áctica Ingrese una descripción o un ci | ódigo de práctica                                   | ۹ 🔳    |          |                      |
| d. Práctica                            | Práctica                                            | Módulo | Cantidad | Acciones             |
| Detalle las indicaciones mé            | idicas que considere necesarias para el afiliado    |        |          |                      |

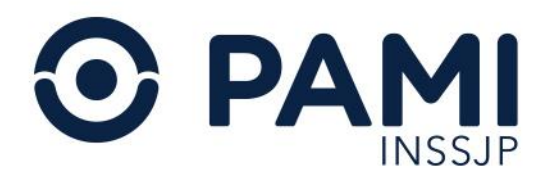

#### Para acceder al detalle de una orden médica haga clic sobre el siguiente botón:

| ADC FGEF SAD                       | OME REC            | gump sturn 💻                                   |                                    | 0                           |
|------------------------------------|--------------------|------------------------------------------------|------------------------------------|-----------------------------|
| Generar Orden Listado de Ordene    | Historial de Óro   | lenes Médicas Electrónicas                     |                                    | × OME CRDEN MEDICA V4.12.24 |
| Datos del Afiliado                 | Práctica Ingrese u | una descripción o un códico de práctica        |                                    | A                           |
| N* Afiliado                        |                    |                                                | Management and Alexandre           |                             |
|                                    | FECHA EMISIÓN      | FECHA VENCIMIENTO                              | Nº ORDEN SELEC                     | CIONAR                      |
|                                    | 24/10/2024         | 23/03/2025                                     | 3324000086046                      |                             |
| ▶ Diagnósticos CIE-1               |                    |                                                |                                    |                             |
| Diagnóstico Ingrese una            | - I                | Práctica                                       | Módulo                             |                             |
| D759 - ENEEDMEDAD DE LA            |                    | ACETONURIA                                     | LABORATORIO AMBULATORIO DE NIVEL 1 |                             |
|                                    |                    | RECUENTO DE ADDIS                              | LABORATORIO AMBULATORIO DE NIVEL 1 |                             |
| Prescripción                       | 660031             | AMONEMIA                                       | LABORATORIO AMBULATORIO DE NIVEL 1 |                             |
| Drácticae                          | 660036             | ANTIBIOGRAMA BACILO DE KOCH SIETE ANTIBIOTICOS | LABORATORIO AMBULATORIO DE NIVEL 1 |                             |
| Flatilitas                         | 660766             | PROTEINOGRAMA EN LIQUIDO BIOLOGICO             | LABORATORIO AMBULATORIO DE NIVEL 1 |                             |
| Práctica Ingrese una descripción o | 660867             | TIROXINA EFECTIVA                              | LABORATORIO AMBULATORIO DE NIVEL 1 |                             |
| Cód. Práctica                      | 661040             | COLESTEROLLDL                                  | LABORATORIO AMBULATORIO DE NIVEL 1 | Acciones                    |
|                                    |                    |                                                |                                    | Course                      |
| Detaile las indicacion             |                    |                                                |                                    | Cenar                       |
| Indicaciones                       | -                  |                                                |                                    |                             |

Luego, visualizará las prácticas prescriptas y los diagnósticos indicados en la orden médica correspondiente.

| ADC FGEF SAD                                                                                                    | OME REC G           | SUMP STURN 💻                                   |                         |              | 0                          |
|----------------------------------------------------------------------------------------------------|---------------------|------------------------------------------------|-------------------------|--------------|----------------------------|
| Generar Orden Listado de Ordene                                                                                                    | Historial de Órde   | enes Médicas Electrónicas                      |                         |              | × OME CLECTRONICA V4.12.24 |
| Datos del Afiliado                                                                                                    | Práctica Ingrese ur | na descripción o un código de práctica         |                         |              | -                          |
| N* Afiliado                                                                                                    | FECHA EMISIÓN       | FECHA VENCIMIENTO                              | Nº ORDEN                | SELECCIONAR  |                            |
| TRANSCRIPCION No                                                                                                    | 24/10/2024          | 23/03/2025                                     | 3324000086046           |              |                            |
| Diagnósticos CIE-10                                                                                                    | Prácticas           |                                                |                         |              |                            |
| Diagnóstico Ingrese una descripci                                                                                                    | Cód. Práctica       | Práctica                                       | Módulo                  |              |                            |
| 0769 - ENFERMEDAD DE LA SANGRE                                                                                                    | 660002              | ACETONURIA                                     | LABORATORIO AMBULATORIO | O DE NIVEL 1 | 8                          |
| and the second second se | 660007              | RECUENTO DE ADDIS                              | LABORATORIO AMBULATORIO | O DE NIVEL 1 |                            |
| Prescripción                                                                                                    | 660031              | AMONEMIA                                       | LABORATORIO AMBULATORIO | O DE NIVEL 1 |                            |
| Prácticas                                                                                                    | 660036              | ANTIBIOGRAMA BACILO DE KOCH SIETE ANTIBIOTICOS | LABORATORIO AMBULATORIO | O DE NIVEL 1 |                            |
| Tracincas                                                                                                    | 660766              | PROTEINOGRAMA EN LIQUIDO BIOLOGICO             | LABORATORIO AMBULATORIO | O DE NIVEL 1 |                            |
| Práctica Ingrese una descripción d                                                                                                    | 660867              | TIROXINA EFECTIVA                              | LABORATORIO AMBULATORIO | O DE NIVEL 1 |                            |
| Cód. Práctica                                                                                                    | 661040              | COLESTEROL LDL                                 | LABORATORIO AMBULATORIO | O DE NIVEL 1 | - Acciones                 |
| Detaile las indicacion                                                                                                    |                     |                                                |                         | Cerra        |                            |
| Indicaciones                                                                                                    | _                   |                                                |                         | _            |                            |

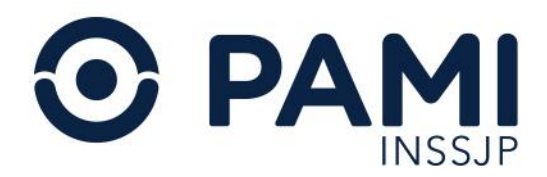

#### Si desea generar una nueva orden con los mismos datos, presione el siguiente botón:

| ADC FGEF SAD                       | OME REC C          | sump sturn 💻                                   |                                    | 0                          |
|------------------------------------|--------------------|------------------------------------------------|------------------------------------|----------------------------|
| Generar Orden Listado de Ordene    | Historial de Órde  | enes Médicas Electrónicas                      |                                    | × OME CLECTRONICA V4.12.24 |
| Datos del Afiliado                 | Práctica Indrese u | na descrinción o un códino de práctica         |                                    | ^                          |
| N* Afiliado                        | Theorem Ingrese of | a acception o an courge as practice            |                                    |                            |
|                                    | FECHA EMISIÓN      | FECHA VENCIMIENTO                              | N° ORDEN SI                        | ELECCIONAR                 |
|                                    | 24/10/2024         | 23/03/2025                                     | 3324000086046                      |                            |
| Diagnósticos CIE-10                | Prácticas          |                                                | (                                  |                            |
| Diagnóstico Ingrese una descripci  | Cód. Práctica      | Práctica                                       | Módulo                             |                            |
| 0769 - ENFERMEDAD DE LA SANGRE     | 660002             | ACETONURIA                                     | LABORATORIO AMBULATORIO DE NIVE    |                            |
|                                    | 660007             | RECUENTO DE ADDIS                              | LABORATORIO AMBULATORIO DE NIVE    |                            |
| ▶ Prescripción                     | 660031             | AMONEMIA                                       | LABORATORIO AMBULATORIO DE NIVEL 1 |                            |
| Dréations                          | 660036             | ANTIBIOGRAMA BACILO DE KOCH SIETE ANTIBIOTICOS | LABORATORIO AMBULATORIO DE NIVEL 1 |                            |
| Placiicas                          | 660766             | PROTEINOGRAMA EN LIQUIDO BIOLOGICO             | LABORATORIO AMBULATORIO DE NIVEL 1 |                            |
| Práctica Ingrese una descripción o | 660867             | TIROXINA EFECTIVA                              | LABORATORIO AMBULATORIO DE NIVEL 1 |                            |
| Cód. Práctica                      | 661040             | COLESTEROL LDL                                 | LABORATORIO AMBULATORIO DE NIVEL 1 | Acciones                   |
| Detaile las indicacion             |                    |                                                |                                    | Cerrar                     |
| Indicaciones                       |                    |                                                |                                    |                            |

A continuación, se completará la orden con los datos correspondientes.

| ADC F            | FGEF SAD OME REC GUMP STURN 💻                                |                                    |          |                | ¢        |
|------------------|--------------------------------------------------------------|------------------------------------|----------|----------------|----------|
| Generar Orden    | Listado de Ordenes Panel de Aceptación Panel de prestaciones |                                    | 0        | ME ELECTRONICA | v4.12.24 |
| Prescripción     |                                                              |                                    |          |                |          |
| Prácticas        | Insumos Prestaciones                                         |                                    |          |                |          |
| Práctica Ingrese | una descripción o un código de práctica                      | Q 🔲                                |          |                |          |
| Cód. Práctica    | Práctica                                                     | Módulo                             | Cantidad | Acciones       |          |
| 660036           | ANTIBIOGRAMA BACILO DE KOCH SIETE ANTIBIOTICOS               | LABORATORIO AMBULATORIO DE NIVEL 1 | 1        |                |          |
| 660002           | ACETONURIA                                                   | LABORATORIO AMBULATORIO DE NIVEL 1 | 1        |                |          |
| 660766           | PROTEINOGRAMA EN LIQUIDO BIOLOGICO                           | LABORATORIO AMBULATORIO DE NIVEL 1 | 1        |                |          |
| 661040           | COLESTEROL LDL                                               | LABORATORIO AMBULATORIO DE NIVEL 1 | 1        |                |          |
| 660064           | ANTI-HIV                                                     | LABORATORIO AMBULATORIO DE NIVEL 1 | 1        |                |          |
| 662734           | ANTIGENO PROSTATICO ESPECIFICO LIBRE Y TOTAL                 | LABORATORIO AMBULATORIO DE NIVEL 1 | 1        |                |          |
| 660867           | TIROXINA EFECTIVA                                            | LABORATORIO AMBULATORIO DE NIVEL 1 | 1        |                |          |
| 660031           | AMONEMIA                                                     | LABORATORIO AMBULATORIO DE NIVEL 1 | 1        |                |          |
| 660064           | ANTI-HIV                                                     | LABORATORIO AMBULATORIO DE NIVEL 1 | 1        |                |          |
|                  |                                                              |                                    |          |                |          |

Es importante mencionar que, si bien replica todos los datos de la orden prescripta previamente, tiene la posibilidad de editar los campos referentes a diagnósticos, prácticas, observaciones, acciones, e indicaciones, y generar de esta manera una nueva orden médica electrónica a partir de dichos datos.

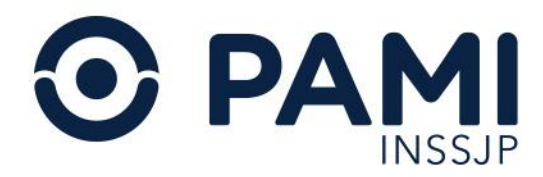

# Diagnósticos

En segundo lugar, debe ingresar el diagnóstico correspondiente. Se podrán ingresar hasta dos diagnósticos. Para ello realice los siguientes pasos:

Indique en el campo **Diagnóstico** la descripción del diagnóstico que ha motivado a la prescripción de la práctica. Inmediatamente el sistema desplegará los diagnósticos del nomenclador CIE 10 que coincidan con el dato ingresado.

| ADC           | FGEF            | SAD           | OME R       | REC GUN    | p sturn 💻                        |              |      |          |         |                 | <        |
|---------------|-----------------|---------------|-------------|------------|----------------------------------|--------------|------|----------|---------|-----------------|----------|
| Generar Order | n Listado       | de Ordenes    | Panel de Ac | ceptación  | anel de prestaciones             |              |      |          |         | OME CROEN MEDIC | v4.12.24 |
| Datos del     | Afiliado        |               |             |            |                                  |              |      |          |         |                 |          |
| N* Afiliado   | 1503164040      | 1100          | ٩           | Nom        | CUE REROAN LUCOA                 |              | Edad | 90       | N* Doc. | 3280+87         |          |
| RANSCRIPCIO   | N No            |               |             |            |                                  |              |      |          |         |                 |          |
| Diagnósti     | icos CIE-1      | 0             |             |            |                                  |              |      |          |         |                 |          |
| Diagnóstico   | ANEMIA          |               |             | Ing        | ese un código (min 3 caracteres) | 2            |      |          |         |                 |          |
|               | D538 - C        | TRAS ANE      | EMIAS NUT   | RICIONALE  | ESPECIFICADAS                    | -            |      |          |         |                 |          |
| Prescripc     | D539 - A        | NEMIA NU      | JTRICIONAL  | L, NO ESPE | IFICADA                          |              |      |          |         |                 |          |
| Dist.         | D55 - Al        | NEMIA DEB     | BIDA A TRAS | STORNOS E  | VZIMATICOS                       |              |      |          |         |                 |          |
| Pract         | D550 - A        | NEMIA DE      | BIDAADEF    | FICIENCIAL | E GLUCOSA-6-FOSFATO DESHIDROG    | ENASA [G6FD] |      |          |         |                 |          |
| Práctica In   | D551 - F        |               | BIDAAOTH    | ROS TRAST  | DRNOS DEL METABOLISMO DEL GLU    | IATION       | L 1  |          |         |                 |          |
| riacuca       | D552 - F        |               |             | ASTORNOS   | DE LAS ENZIMAS GLUCULITICAS      |              |      |          |         |                 |          |
| Cód. Práctica | D558 C          | TDAS ANE      |             |            | TOPNOS ENZIMATICOS               | 11203        |      | Cantidad |         | Acciones        |          |
|               | D559 - 4        |               | BIDAATRA    | STORNOS    | NZIMATICOS SIN OTRA ESPECIFICA   | CION         |      |          |         |                 |          |
|               |                 |               |             |            |                                  | *            | J    |          |         |                 |          |
| Indicaciones  |                 |               |             |            |                                  |              |      |          |         |                 |          |
|               |                 |               |             |            |                                  |              |      |          |         |                 |          |
| nami ar/co    | atrollors (aons | rar orden nhu | 0.2         |            |                                  |              |      |          |         |                 |          |

Si conoce el código del diagnóstico en el CIE 10, podrá realizar la búsqueda a través de este dato.

| Generar Orden Listado de Ordenes Panel de Aceptad       | ción Panel de prestaciones       |                               |                          |         | OME CROEN MEDICA V4.1 |
|---------------------------------------------------------|----------------------------------|-------------------------------|--------------------------|---------|-----------------------|
| Datos del Afiliado                                      |                                  |                               |                          |         |                       |
| * Afiliado                                              | Nombre Distriction Lucon         |                               | Edad 90                  | N* Doc. | 1280107               |
| NSCRIPCION No                                           |                                  |                               |                          |         |                       |
| Diagnósticos CIE-10                                     |                                  |                               |                          |         |                       |
| iagnóstico Ingrese una descripción (min 5 caracteres)   | D50                              | Q <b>I</b>                    |                          |         |                       |
|                                                         | D50 - ANEMIAS POR DEFI           |                               |                          |         |                       |
| Prescripción                                            | D500 - ANEMIA POR DEFIC          | CIENCIA DE HIERRO SECUNDARI   | A A PERDIDA DE SANGRE (C | RONICA) |                       |
|                                                         | D501 - DISFAGIA SIDEROF          | PENICA                        |                          |         |                       |
| Prácticas Insumos                                       | D508 - OTRAS ANEMIAS P           | OR DEFICIENCIA DE HIERRO      |                          |         |                       |
|                                                         | D509 - ANEMIA POR DEFIC          | CIENCIA DE HIERRO SIN OTRA ES | SPECIFICACION            |         |                       |
| ráctica Ingrese una descripción o un código de práctica |                                  | ۹ 🛛                           |                          |         |                       |
| d. Práctica                                             | Práctica                         | Módulo                        | Cantidad                 |         | Acciones              |
|                                                         |                                  |                               |                          |         |                       |
| Detalle las indicaciones médicas que consi              | dere necesarias para el afiliado |                               |                          |         |                       |
|                                                         |                                  |                               |                          |         |                       |

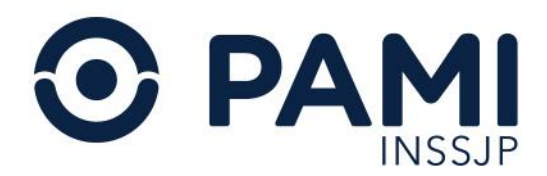

En el caso de que no encuentre el diagnóstico, podrá realizar una búsqueda avanzada presionando el ícono de la lupa.

| ADC FGEF SAD OM                            | e rec gump sturn 💻                                 |        |          |         |                         |
|--------------------------------------------|----------------------------------------------------|--------|----------|---------|-------------------------|
| Generar Orden Listado de Ordenes Pa        | anel de Aceptación Panel de prestaciones           |        |          | ON      | E CRDEN NEDICA V4.12.24 |
| Datos del Afiliado                         |                                                    |        |          |         |                         |
| N° Afiliado                                | Q Nombre                                           |        | Edad 90  | N° Doc. |                         |
| TRANSCRIPCION No                           |                                                    |        |          |         |                         |
| Diagnósticos CIE-10                        |                                                    |        | 0        |         |                         |
| Diagnóstico Ingrese una descripción (min s | 5 caracteres) Ingrese un código (min 3 caracteres) |        |          |         |                         |
|                                            |                                                    |        | J        |         |                         |
| Prescripción                               |                                                    |        |          |         |                         |
| Prácticas Insum                            | nos Prestaciones                                   |        |          |         |                         |
| Práctica Ingrese una descripción o un códi | go de práctica                                     | ۹ 🔳    |          |         |                         |
| Cód. Práctica                              | Práctica                                           | Módulo | Cantidad |         | Acciones                |
| Detalle las indicaciones médi              | cas que considere necesarias para el afiliado      |        |          |         |                         |
| Indicaciones                               |                                                    |        |          |         |                         |
|                                            |                                                    |        |          |         |                         |

El sistema habilitará el buscador en una ventana emergente. A continuación, seleccione uno de los criterios de búsqueda: **Código** o **Descripción**.

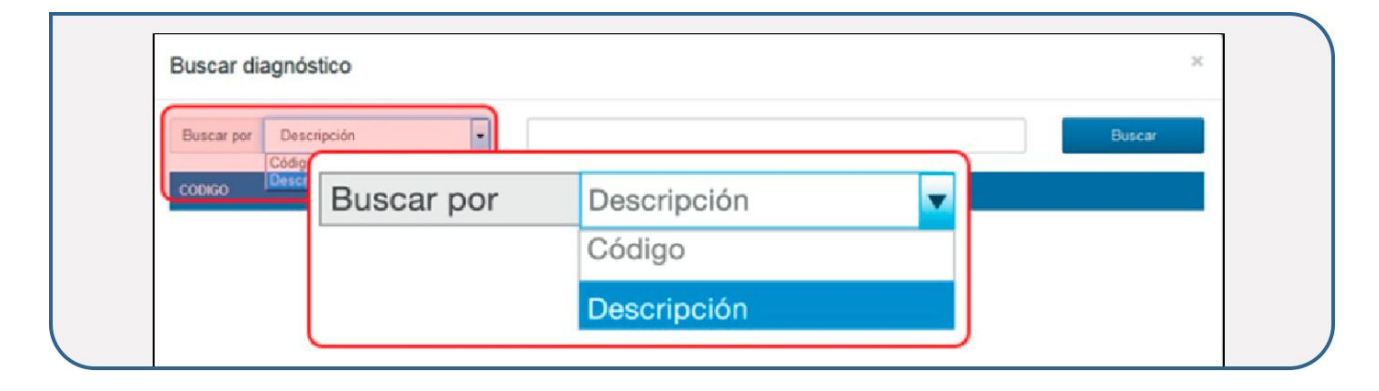

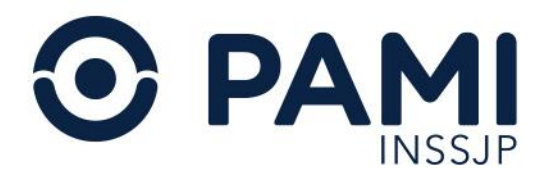

Complete la descripción o el Código CIE 10, según corresponda, y luego presione el botón **Buscar**.

| Buscar dia        | agnóstico                                                  | ×  |
|-------------------|------------------------------------------------------------|----|
| Buscar por        | Descripción   ANEMIA Buscar                                |    |
| CODIGO            | DIAGNOSTICO IL                                             |    |
| D55               | ANEMIA DEBIDA A TRASTORNOS ENZIMATICOS                     |    |
| D63               | ANEMIA EN ENFERMEDADES CRONICAS CLASIFICADAS EN OTRA PARTE |    |
| D59               | ANEMIA HEMOLITICA ADQUIRIDA                                |    |
| D52               | ANEMIA POR DEFICIENCIA DE FOLATOS                          |    |
| D51               | ANEMIA POR DEFICIENCIA DE VITAMINA B12                     |    |
| D62<br>D50<br>D64 | ANEMIA POR DEFICIENCIA DE HIERRO                           |    |
| D61               | OTRAS ANEMIAS APLASTICAS                                   |    |
| D58               | OTRAS ANEMIAS HEMOLITICAS HEREDITARIAS                     |    |
|                   | 1 a 10 de 11 (2 páginas)   Reg x pág: 10 👻                 |    |
|                   | Drimasa Antorias 1 2 Similanta Illinas                     |    |
|                   | Cerr                                                       | ar |

El sistema presentará aquellos diagnósticos que coincidan con el criterio de búsqueda ingresado. Para seleccionar el diagnóstico que requiera haga doble clic sobre el mismo.

| Buscar diagnóstico     |  | ×      |        |
|------------------------|--|--------|--------|
| Buscar por Descripción |  | Buscar | Buscar |
|                        |  |        |        |

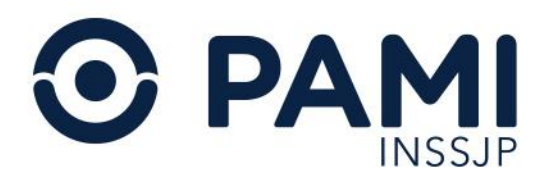

**O** El sistema presentará los diagnósticos que contengan la descripción ingresada en distintas páginas. En el caso de que no encuentre el diagnóstico, no olvide consultar cada una de las páginas.

| Busca  | r diagnóstico   |                               |             |               |        | ×      |
|--------|-----------------|-------------------------------|-------------|---------------|--------|--------|
| CODIGO | DIAGNOSTICO (1) |                               |             |               |        |        |
| D55    | ANEMIA DEBIDA A | TRASTORNOS ENZIMATICOS        |             |               |        |        |
| D63    | ANEMIA EN ENFER | MEDADES CRONICAS CLASIFICADAS | EN OTRA PAR | TE            |        |        |
| D59    | ANEMIA HEMOLITI | CA ADQUIRIDA                  |             |               |        |        |
| D52    | ANEMIA POR DEFI | CIENCIA DE FOLATOS            |             |               |        |        |
| D51    | ANEMIA POR DEFI | CIENCIA DE VITAMINA B12       |             |               |        |        |
| D62    | ANEMIA POSTHEM  | DRRAGICA AGUDA                |             |               |        |        |
| D50    | ANEMIAS POR DE  | ICIENCIA DE HIERRO            |             |               |        |        |
| D64    | OTRAS ANEMIAS   |                               |             |               |        |        |
| D61    | OTRAS ANEMIAS A | PLASTICAS                     |             |               |        |        |
| D58    | Primera         | Anterior 1                    | 2           | Siguiente     | Última |        |
|        |                 | Primera Anterior              | 1 2 Sig     | uiente Ultima |        |        |
|        |                 |                               |             |               |        | Cerrar |

Una vez seleccionado el diagnóstico, podrá ingresar otro repitiendo el procedimiento descripto.

Si agregó un diagnóstico incorrecto a la orden médica electrónica, presione el siguiente ícono para eliminarlo:

| ADC FGEF SAD OME REC                                   | GUMP STURN 💻                         |         | 0                        |
|--------------------------------------------------------|--------------------------------------|---------|--------------------------|
| Generar Orden Listado de Ordenes Panel de Acepta       | ción Panel de prestaciones           |         | OME CLECTRONICA V4.12.24 |
| Datos del Afiliado                                     |                                      |         |                          |
| N° Afiliado                                            | Nombre                               | Edad 90 | N° Doc.                  |
| TRANSCRIPCION No                                       |                                      |         |                          |
| Diagnósticos CIE-10                                    |                                      |         |                          |
| Diagnóstico Ingrese una descripción (min 5 caracteres) | Ingrese un código (min 3 caracteres) |         |                          |
| 110 - HIPERTENSION ESENCIAL (PRIMARIA)                 |                                      |         |                          |
| Prescripción                                           |                                      |         |                          |

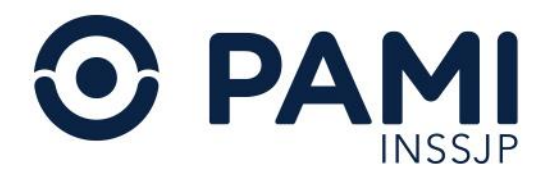

Se eliminará dicho diagnóstico, y si lo requiere podrá ingresar otro.

O Se podrán ingresar hasta 2 diagnósticos por orden. Los mismos deben corresponder al listado de prácticas que se incluyan en la orden. Si a una práctica le corresponde un diagnóstico distinto al ingresado anteriormente, deberá generar otra orden.

## Historial de Diagnósticos

En el caso de que a la persona afiliada se le haya confeccionado una orden médica electrónica con anterioridad, al momento de cargar los diagnósticos podrá consultar su **Historial de Diagnósticos**. Asimismo, podrá seleccionar algún diagnóstico del historial de la persona afiliada para indicarlo nuevamente.

Para visualizar el historial de diagnósticos de la persona afiliada, presione el siguiente botón:

| Generar Orden Listado de Ordenes Panel de Aceptación Panel de prestaciones                  |        |          | OME CROEN MEDICA V4. |
|---------------------------------------------------------------------------------------------|--------|----------|----------------------|
| ▶ Datos del Afiliado                                                                        |        |          |                      |
| N* Afiliado Nombre                                                                          |        | Edad 90  | N° Doc.              |
| TRANSCRIPCION No                                                                            |        |          |                      |
| Diagnósticos CIE-10                                                                         |        |          |                      |
| Diagnóstico Ingrese una descripción (min 5 caracteres) Ingrese un código (min 3 caracteres) |        |          |                      |
| 110 - HIPERTENSION ESENCIAL (PRIMARIA)                                                      |        |          |                      |
| ▶ Prescripción                                                                              |        |          |                      |
| Prácticas Insumos Prestaciones                                                              |        |          |                      |
| Práctica Ingrese una descripción o un código de práctica                                    | Q 🔲    |          |                      |
| Cód. Práctica Práctica                                                                      | Módulo | Cantidad | Acciones             |
| Detalle las indicaciones médicas que considere necesarias para el afiliado                  |        |          |                      |
| Indicaciones                                                                                |        |          |                      |

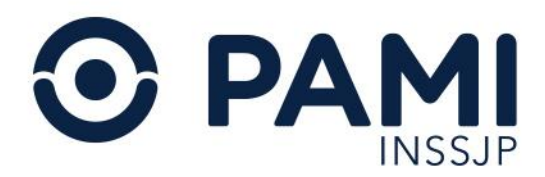

A continuación, visualizará los diagnósticos indicados a la persona afiliada a través del sistema.

|         | Bus | car Diagnósticos del Afiliado                                        |        |               | ж            |
|---------|-----|----------------------------------------------------------------------|--------|---------------|--------------|
|         | Bus | car por Código 🗸                                                     |        |               | Buscar       |
|         |     | DESCRIPCION                                                          | CIE-10 | PRIMERA PRESC | ULTIMA PRESC |
|         |     | DIABETES MELLITUS PREEXISTENTE NO INSULINODEPENDENTE, EN EL EMBARAZO | O241   | 17/08/2018    | 21/08/2018   |
|         |     | OTRAS ANEMIAS NUTRICIONALES ESPECIFICADAS                            | D538   | 12/07/2018    | 12/07/2018   |
|         |     | ANEMIA DEBIDA A TRASTORNOS ENZIMATICOS, SIN OTRA ESPECIFICACION      | D559   | 12/07/2018    | 12/07/2018   |
| Insumos |     | FIEBRES POR MORDEDURA DE RATA                                        | A25    | 14/06/2018    | 14/06/2018   |
|         |     | FRACTURA DE MIEMBRO SUPERIOR, NIVEL NO ESPECIFICADO                  | T10    | 14/06/2018    | 14/06/2018   |

En caso de no ubicar el diagnóstico en el listado, tiene la posibilidad de realizar una búsqueda por los filtros **Código** o **Descripción**.

| Buscar por Código                                                                                                    |   |         |
|----------------------------------------------------------------------------------------------------|---|---------|
| ee alge                                                                                                    | E | Nº Doc. |
|                                                                                                    |   |         |
| ANEMIA DEBIDA A TRASTORIOS ENZMATICE     FEBRES POR MORDEDURA DE RATA     FEBRES POR MORDEDURA DE RATA     FRACTURA DE MEMBRO SUPERIOR, NIVEL NO |   |         |

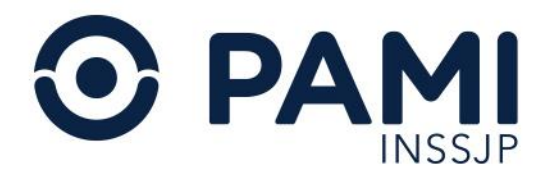

#### Seleccione el diagnóstico que debe indicar nuevamente, y haga clic en el botón Agregar.

| -                                    | Buscar Diagnósticos del Afiliado                                      |                   | ×                 |                 |
|--------------------------------------|-----------------------------------------------------------------------|-------------------|-------------------|-----------------|
| ٩                                    | Buscar por Código v                                                   |                   | Buscar            | N* Doc. 1894248 |
| -                                    | DESCRIPCION                                                           | CIE-10 PRIMERA PR | RESC ULTIMA PRESC |                 |
| racteres)                            | DIABETES MELLITUS PREEXISTENTE NO INSULINODEPENDIENTE, EN EL EMBARAZO | 0241 17/08/2018   | 21/08/2018        |                 |
|                                      | OTRAS ANENIAS NUTRICIONALES ESPECIFICADAS                             | D538 12/07/2018   | 12/07/2018        |                 |
|                                      | ANEMIA DEBIDA A TRASTORNOS ENZINATICOS, SIN OTRA ESPECIFICACIÓN       | D559 12/07/2018   | 12/07/2018        |                 |
| Insumos                              | FEBRES POR MORDEDURA DE RATA                                          | A25 14/06/2018    | 14/06/2018        |                 |
|                                      | FRACTURA DE MEMBRO SUPERIOR, NIVEL NO ESPECIFICADO                    | T10 14/06/2018    | 14/06/2018        |                 |
| e practica                           |                                                                       |                   |                   |                 |
|                                      |                                                                       |                   |                   |                 |
| que considere necesarias para el aSi |                                                                       |                   |                   |                 |
|                                      |                                                                       |                   |                   |                 |
|                                      |                                                                       |                   |                   |                 |
|                                      |                                                                       |                   |                   |                 |
|                                      |                                                                       |                   |                   | NOBA            |
|                                      |                                                                       |                   |                   | -               |
|                                      |                                                                       |                   |                   |                 |
|                                      |                                                                       | COAS              | - 1               |                 |
|                                      |                                                                       | eyai              |                   |                 |
|                                      |                                                                       | -                 | Agregar Corrar    |                 |
|                                      |                                                                       |                   | Agregar           |                 |

El sistema indicará en la orden el diagnóstico seleccionado.

| ADC FGEF SAD OME REC                                     | GUMP STURN =                         |        |          |                  | 4        |
|----------------------------------------------------------|--------------------------------------|--------|----------|------------------|----------|
| Generar Orden Listado de Ordenes Panel de Aceptació      | n Panel de prestaciones              |        |          | OME ORDEN MEDICA | v4.12.24 |
| Datos del Afiliado                                       |                                      |        |          |                  |          |
| N° Afiliado                                              | Nombre                               |        | Edad 90  | N° Doc.          |          |
| TRANSCRIPCION No                                         |                                      |        |          |                  |          |
| Diagnósticos CIE-10                                      |                                      |        |          |                  |          |
| Diagnóstico Ingrese una descripción (min 5 caracteres)   | Ingrese un código (min 3 caracteres) | Q 🔲    |          |                  |          |
| 0241 - DIABETES MELLITUS PREEXISTENTE NO INSULINODE      | PENDIENTE, EN EL EMBARAZO            |        |          |                  | Ê        |
| ▶ Prescripción                                           |                                      |        |          |                  |          |
| Prácticas Insumos                                        | Prestaciones                         |        |          |                  |          |
| Práctica Ingrese una descripción o un código de práctica |                                      | Q      |          |                  |          |
| Cód. Práctica                                            | Práctica                             | Módulo | Cantidad | Acciones         |          |
| Detalle las indicaciones médicas que conside             | re necesarias para el afiliado       |        |          |                  |          |
| Indicaciones                                             |                                      |        |          |                  |          |

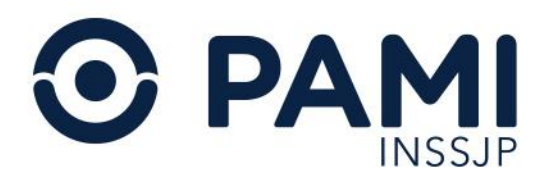

# Prescripción

En tercer lugar, debe seleccionar la/las prácticas que desea prescribir al afiliado.

Al momento de confeccionar la orden puede ingresar más de una práctica, y el sistema generará tantas órdenes como módulos distintos y condiciones (a domicilio y/o urgencia) se haya indicado, con un máximo de 5 prácticas por orden, a excepción de las prácticas de Laboratorio de I y III Nivel y los módulos alcanzados por el modelo de pago por prestación con libre elección para las personas afiliadas.

- En el caso de Laboratorio de I y III, el sistema no limita la prescripción de 5 prácticas dentro de la orden médica electrónica, sino que permite la prescripción de todas las prácticas de laboratorio en una misma orden, con una prescripción recomendada de 12 prácticas de laboratorio bimestral por paciente para el rol Médico de cabecera. Cuando la prescripción, supere a las 12 prácticas de laboratorio dentro de los últimos 60 días para un afiliado (quedando excluidos las personas afiliadas del padrón de Diabéticos, Diálisis, Oncológicos, Trasplantados, Veteranos y Discapacitados) el sistema lo alertará.
- Por otra parte, cuando se trate de prácticas correspondientes a los módulos alcanzados por el modelo de pago por prestación con libre elección para las personas afiliadas (Especialidades Médicas y Diagnósticos por imágenes) el sistema generará tantas órdenes como prácticas distintas se hayan indicado.
- Asimismo, si para prácticas de un mismo módulo, se indican recomendaciones distintas (URGENCIA o A DOMICILIO) la práctica con alguna de estas indicaciones se generará en una OME por separado automáticamente, y así, el afiliado/a puede presentar la orden que requiere con urgencia y/o a domicilio independientemente del resto de las prácticas.

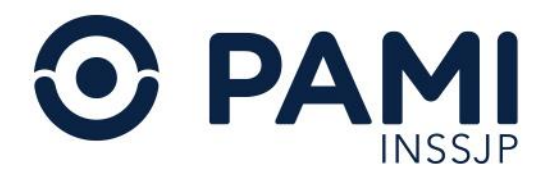

Ingrese la descripción o el código de práctica que debe prescribir. Inmediatamente el sistema desplegará el listado de prácticas del Nomenclador del INSSJP que coincidan con el dato ingresado, mostrando el código de la práctica en el nomenclador, la descripción de la práctica que se mostrará en la orden y la descripción del nomenclador.

| ֎ ֊                                           | DC FGEF SAD OME REC GUMP STURN =                                                                                                    | é        |
|-----------------------------------------------|----------------------------------------------------------------------------------------------------|----------|
| Generar                                       | Listado de Ordenes Panel de Aceptación Panel de prestaciones OME el como como como como como como como com                                                                                                    | v4.12.24 |
| Diagno                                        | ósticos CIE-10                                                                                                    |          |
| Diagnósti                                     | co     Ingrese una descripción (min 5 caracteres)     Ingrese un código (min 3 caracteres)     Q                                                                                                    |          |
| 110 - HIP                                     | ERTENSION ESENCIAL (PRIMARIA)                                                                                                    | â        |
| ▶ Presci                                      | ipción                                                                                                    |          |
|                                               |                                                                                                    |          |
| P                                             | rácticas Insumos Prestaciones                                                                                                    |          |
|                                               |                                                                                                    |          |
| Práctica                                      | ELECTROCARDIOGRAMA                                                                                                    |          |
| Práctica<br>Cód. Práct                        | ELECTROCARDIOGRAMA Q C<br>(570126) ELECTROCARDIOGRAMA Xi td Acciones                                                                                                    |          |
| Práctica<br>Cód. Práct                        | ELECTROCARDIOGRAMA     Q       (670126) ELECTROCARDIOGRAMA     id ad       (177141) electro [ELECTROCARDIOGRAMA] {ECG, EEEG}     Acciones                                                                                                    |          |
| Práctica<br>Cód. Práct                        | ELECTROCARDIOGRAMAJ       Q       Image: Constraint of the state of the state of the s |          |
| Práctica<br>Cód. Práct                        | ELECTROCARDIOGRAMAJ       Q       E         (570126) ELEC TROCARDIOGRAMA       id vid       Acciones         (177141) electro [ELECTROCARDIOGRAMA] (ECG, EEEG)       id vid       Acciones         (177141) ELECTROCARDIOGRAMA (ECG)       id vid       Acciones         (170145) HOLTER CARDIACO [ELECTROCARDIOGRAMA DE HOLTER (POR 24 HORAS)] (ECG HOLTER)       id vid       Acciones                                                                                                    |          |
| Práctica<br>Cód. Práct                        | ELECTROCARDIOGRAMAJ       Q       E         (570126) ELEC TROCARDIOGRAMA       id vid       Acciones         (177141) electro [ELECTROCARDIOGRAMA] (ECG, EEEG)       id vid       Acciones         (177141) ELECTROCARDIOGRAMA (ECG)       id vid       Acciones         (170145) HOLTER CARDIACO [ELECTROCARDIOGRAMA E HOLTER (POR 24 HORAS)] (ECG HOLTER)       id vid       Acciones         (170145) HOLTER CARDIACO [ELECTROCARDIOGRAMA DE HOLTER (POR 24 HORAS)] (ECG HOLTER)       id vid       Acciones                                                                                                    |          |
| Práctica<br>Cód. Práct<br>Indicacion          | ELECTROCARDIOGRAMAJ       Q       E         (570126) ELECTROCARDIOGRAMA       id vid       Acciones         (177141) electro [ELECTROCARDIOGRAMA] (ECG, EEEG)       id vid       Acciones         (177141) ELECTROCARDIOGRAMA (ECG)       id vid       Acciones         (170145) HOLTER CARDIACO [ELECTROCARDIOGRAMA DE HOLTER (POR 24 HORAS)] (ECG HOLTER)       id vid       Acciones         (170145) ELECTROCARDIOGRAMA (ECG)       id vid       Acciones       id vid         (170145) ELECTROCARDIOGRAMA DE HOLTER (POR 24 HORAS)] (ECG HOLTER)       id vid       Acciones         (170145) ELECTROCARDIOGRAMA DE HOLTER (POR 24 HORAS) [HOLTER CARDIACO DE 3 CANALES 24 HS.] (HOLTER)       id vid       Acciones         (170145) ELECTROCARDIOGRAMA DE HOLTER (POR 24 HORAS) [HOLTER CARDIACO DE 3 CANALES 24 HS.] (HOLTER)       id vid       Acciones                                                                                                    |          |
| Práctica<br>Cód. Práct<br>Indicación<br>Datos | ELECTROCARDIOGRAMAJ       Q       E         (570126) ELECTROCARDIOGRAMA       (cd)       Acciones         (177141) electro [ELECTROCARDIOGRAMA] (ECG, EEEG)       (cd)       Acciones         (177141) ELECTROCARDIOGRAMA (ECG)       (cd)       (cd)         (170145) HOLTER CARDIACO [ELECTROCARDIOGRAMA DE HOLTER (POR 24 HORAS)] (ECG HOLTER)       (cd)       (cd)         (177145) ELECTROCARDIOGRAMA DE HOLTER (POR 24 HORAS) [HOLTER CARDIACO DE 3 CANALES 24 HS.] (HOLTER)       (cd)       (cd)         (177145) ELECTROCARDIOGRAMA DE HOLTER (POR 24 HORAS) [HOLTER CARDIACO DE 3 CANALES 24 HS.] (HOLTER)       (cd)       (cd)         (177145) ELECTROCARDIOGRAMA DE HOLTER (POR 24 HORAS) [HOLTER CARDIACO DE 3 CANALES 24 HS.] (HOLTER)       (cd)       (cd)         (177145) ELECTROCARDIOGRAMA DE HOLTER (POR 24 HORAS) [HOLTER CARDIACO DE 3 CANALES 24 HS.] (HOLTER)       (cd)       (cd)         (177145) ELECTROCARDIOGRAMA CON DERIVACION INTRAESOFAGICA       (cd)       (cd)       (cd)         (177145) ELECTROCARDIOGRAMA CON DERIVACION INTRAESOFAGICA       (cd)       (cd)       (cd)       (cd)         (177145) ELECTROCARDIOGRAMA CON DERIVACION INTRAESOFAGICA       (cd)       (cd)       (cd)       (cd)       (cd)       (cd)       (cd)       (cd)       (cd)       (cd)       (cd)       (cd)       (cd)       (cd)       (cd)       (cd)       (cd)                                                                                                    | i        |
| Práctica<br>Cód. Práct<br>Indicacion<br>Datos | ELECTROCARDIOGRAMAJ       Q       E         (570126) ELECTROCARDIOGRAMA       (ECG, EEEG)         (177141) electro [ELECTROCARDIOGRAMA] (ECG, EEEG)       (177141) ELECTROCARDIOGRAMA (ECG)         (170145) HOLTER CARDIACO [ELECTROCARDIOGRAMA DE HOLTER (POR 24 HORAS)] (ECG HOLTER)       (170145) HOLTER CARDIACO [ELECTROCARDIOGRAMA DE HOLTER (POR 24 HORAS)] (ECG HOLTER)         (177145) ELECTROCARDIOGRAMA DE HOLTER (POR 24 HORAS) [HOLTER CARDIACO DE 3 CANALES 24 HS.] (HOLTER)       (17145) ELECTROCARDIOGRAMA DE HOLTER (POR 24 HORAS) [HOLTER CARDIACO DE 3 CANALES 24 HS.] (HOLTER)         (177145) ELECTROCARDIOGRAMA DE HOLTER (POR 24 HORAS) [HOLTER CARDIACO DE 3 CANALES 24 HS.] (HOLTER)       (17149) ELECTROCARDIOGRAMA CON DERIVACION INTRAESOFAGICA         (177149) ELECTROCARDIOGRAMA CON DERIVACION INTRAESOFAGICA       (17149) ELECTROCARDIOGRAMA CON DERIVACION INTRAESOFAGICA                                                                                                    |          |

Seleccione del listado la práctica que corresponda, y automáticamente se agregará al listado de **prácticas solicitadas**.

| ₩ ADC           | FGEF SAD OME REC GUMP STURN 💻                                              |             |          |                  | 0        |
|-----------------|----------------------------------------------------------------------------|-------------|----------|------------------|----------|
| Generar Orden   | Listado de Ordenes Panel de Aceptación Panel de prestaciones               |             |          | OME ORDEN MEDICA | v4.12.24 |
| Diagnóstico     | os CIE-10                                                                  |             |          |                  |          |
| Diagnóstico II  | ngrese una descripción (min 5 caracteres) Ingrese un código (min 3 carac   | teres) Q    |          |                  |          |
| 110 - HIPERTENS | ION ESENCIAL (PRIMARIA)                                                    |             |          |                  | â        |
| Prescripció     | n                                                                          |             |          |                  |          |
| Práctica        | s Insumos Prestaciones                                                     |             |          |                  |          |
| Práctica Ingre  | se una descripción o un código de práctica                                 | ۹ 🔲         |          |                  |          |
| Cód. Práctica   | Práctica                                                                   | Módulo      | Cantidad | Acciones         |          |
| 570126          | ELECTROCARDIOGRAMA                                                         | CARDIOLOGIA | 1        |                  |          |
|                 | Detalle las indicaciones médicas que considere necesarias para el afiliado |             |          |                  |          |
| Indicaciones    |                                                                            |             |          |                  |          |

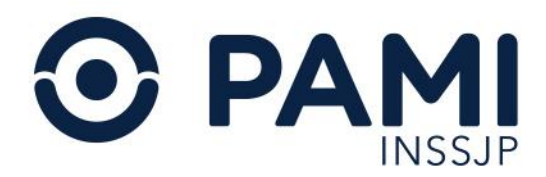

Si conoce el código de la práctica del Nomenclador del INSSJP, podrá realizar la búsqueda a través de este dato.

| 🞧 adc fgef sad ome rec gump sturn 💳                                                                                   |                  | 0        |
|----------------------------------------------------------------------------------------------------|------------------|----------|
| Generar Orden Listado de Ordenes. Panel de Aceptación. Panel de prestaciones                                          | OME ORDEN MEDICA | v4.12.24 |
| Diagnósticos CIE-10                                                                                                   |                  |          |
| Diagnôstico         Ingrese una descripción (min 5 caracteres)         Ingrese un código (min 3 caracteres)         Q |                  |          |
| 110 - HIPERTENSION ESENCIAL (PRIMARIA)                                                                                |                  | â        |
| ▶ Prescripción                                                                                                    |                  |          |
| Prácticas Insumos Prestaciones                                                                                        |                  |          |
| Práctica 57012¢                                                                                                    |                  |          |
| Cód. Práctica (570126) ELECTROCARDIOGRAMA Práctica I vodulo Cantidad                                                  | Acciones         |          |
| Detalle las indicaciones médicas que considere necesarias para el afiliado                                            |                  |          |
| Indicaciones                                                                                                    |                  |          |
|                                                                                                    |                  |          |

En el caso de que no encuentre la práctica, podrá realizar una búsqueda avanzada presionando el ícono de la lupa.

| 🖧 adc fgef sad ome rec gump sturn 💳                                                           | 0               |
|-----------------------------------------------------------------------------------------------|-----------------|
| Generar Orden Listado de Ordenes Panel de Aceptación Panel de prestaciones                    | MEDICA v4.12.24 |
| ▶ Diagnósticos CIE-10                                                                         |                 |
| Diagnôstico Ingrese una descripción (min 5 caracteres) Ingrese un código (min 3 caracteres) Q |                 |
| 140 - HIPERTENSION ESENCIAL (PRIMARIA)                                                        | â               |
| ▶ Prescripción                                                                                |                 |
| Prácticas Insumos Prestaciones                                                                |                 |
| Práctica Ingrese una descripción o un código de práctica                                      |                 |
| Cód. Práctica Práctica Cantidad Acciones                                                      |                 |
| Indicaciones médicas que considere necesarias para el afiliado                                |                 |

El sistema habilitará el buscador en una ventana emergente. Para realizar la búsqueda avanzada podrá utilizar los siguientes filtros:

- Modalidad
- Agrupador
- Módulos
- Descripción

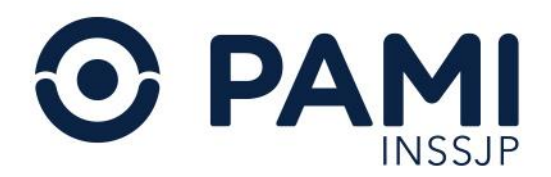

|   | Duscar prácticas                            |                     | ×           |
|---|---------------------------------------------|---------------------|-------------|
| ٩ | Modalidad Cualquiera ~ Agrupador Cualquiera | ~ Módulo Cualquiera | V*Doc. 3888 |
|   | Descripción                                 |                     | Buscar      |

Una vez aplicado los filtros, presione el botón Buscar.

| Generar Orden Listado de Or   | Buscar prácticas                                                                          | × OME PLEASE MEDICA VOZ3 |
|-------------------------------|-------------------------------------------------------------------------------------------|--------------------------|
| Datos del Afiliado            | Modalidad AMEULATORIK - Agrupador LAEORATORIO - Módulo LABORATORIO AMBULATORIO DE NIVEL 1 |                          |
| Datos Médicos                 | Descripción                                                                               |                          |
| Diagnóstico Ingrese una descr | CODIGO 11 DESCRIPCION NOMENCLADOR 11 MODULO 11 MODALIDAD 11 PRACTICA                      | Buscar                   |
| D50 - ANEMIAS POR DEFICIENCE  |                                                                                           | -                        |

El sistema presentará aquellas prácticas que coincidan con el criterio de búsqueda ingresado. Selecciona la/las prácticas a autorizar y presione el botón **Agregar**.

| Datos del Afiliado         |                    |                                            |                                       |                 |                                        | <u>_</u> |
|----------------------------|--------------------|--------------------------------------------|---------------------------------------|-----------------|----------------------------------------|----------|
| * Africado                 | Modalidad          | AMBULATORI Agrupador L                     | ABORATORIO                            | Módulo LABOF    | RATORIO AMBULATORIO DE NIVEL 1         | MACHAE   |
| atos Médicos               | Descripción        |                                            |                                       |                 | Buscar                                 |          |
| iagnóstico Ingrese una de  | codigo<br>11       | DESCRIPCION NOMENCLADOR 1                  | MODULO II                             | MODALIDAD<br>11 | PRACTICA JI                            |          |
| 050 - ANEMIAS POR DEFICIEN | <b>Cu 📰</b> 660876 | TRIGLICERIDOS                              | LABORATORIO AMBULATORIO DE<br>NIVEL 1 | AMBULATORIO     | TRIGLICERIDOS                          | E        |
| rescripción                | 660878             | TRIIODOTIRONINA TOTAL - T3                 | LABORATORIO AMBULATORIO DE<br>NIVEL 1 | AMBULATORIO     | TRIIODOTIRONINA TOTAL                  |          |
| Prácticas                  | 660879             | TROMBINA, PRUEBA DE GENERACION<br>DE LA    | LABORATORIO AMBULATORIO DE<br>NIVEL 1 | AMBULATORIO     | PRUEBA DE GENERACIÓN DE LA<br>TROMBINA |          |
| ráctica Ingrese una descri | po 🖾 660880        | TROMBINA, TIEMPO DE                        | LABORATORIO AMBULATORIO DE<br>NIVEL 1 | AMBULATORIO     | TIEMPO DE TROMBINA                     |          |
| utorizaciones              | 660887             | TROMBOPLASTINA, TIEMPO DE (KPTT -<br>TTPC) | LABORATORIO AMBULATORIO DE<br>NIVEL 1 | AMBULATORIO     | TIEMPO DE TROMBOPLASTINA               |          |
| . Placuca                  | 660901             | UREA CLEARENCE                             | LABORATORIO AMBULATORIO DE<br>NIVEL 1 | AMBULATORIO     | CLREARENCE DE UREA                     |          |
| Detaile fas ind            | 660902             | UREMIA                                     | LABORATORIO AMBULATORIO DE<br>NIVEL 1 | AMBULATORIO     | UREMIA                                 |          |
|                            |                    |                                            |                                       |                 | Anrenar Corrar                         |          |
| atos del Profesiona        |                    |                                            |                                       |                 |                                        |          |

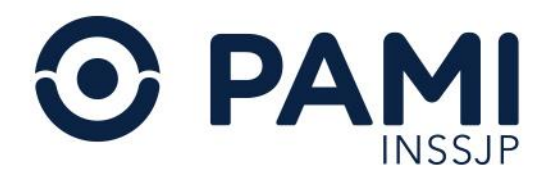

A continuación, complete la **Cantidad** de unidades solicitadas de dicha práctica. Por defecto el sistema asignará una unidad.

| ADC FGEF               | SAD OME R                      | ec gump sturn 💻                         |             |          |                 | 0        |
|------------------------|--------------------------------|-----------------------------------------|-------------|----------|-----------------|----------|
| Generar Orden Listad   | to de Ordenes Panel de Ac      | eptación Panel de prestaciones          |             |          | OME CREEN MEDIC | v4.12.24 |
| Diagnósticos CIE       | -10                            |                                         |             |          |                 |          |
| Diagnóstico Ingrese u  | na descripción (min 5 caracte  | res) Ingrese un código (min 3 caractere | is) Q       |          |                 |          |
| 110 - HIPERTENSION ESE | NCIAL (PRIMARIA)               |                                         |             |          |                 | â        |
| Prescripción           |                                |                                         |             |          |                 |          |
| Prácticas              | Insumos                        | Prestaciones                            |             | Cantidad |                 |          |
| Práctica Ingrese una o | descripción o un código de pra | áctica                                  | ٩           | 1        |                 |          |
| Cód. Práctica          | Práctica                       |                                         | Módulo      | Cantidad | Acciones        |          |
| 570126                 | ELECTROC                       | ARDIOGRAMA                              | CARDIOLOGIA | 1        |                 |          |
| Detalle la             | is indicaciones médicas que o  | considere necesarias para el afiliado   |             |          |                 |          |
|                        |                                |                                         |             |          |                 |          |

#### Historial de Prácticas

En el caso de que se haya generado una orden médica electrónica a la persona afiliada con anterioridad, al momento de cargar las prácticas podrá consultar el historial de prescripciones realizadas previamente. Asimismo, podrá seleccionar alguna práctica del historial para prescribirla nuevamente.

Para visualizar el historial de prácticas de la persona afiliada, presione el siguiente botón:

| 🔂 ADC FGEF SAD OME REC GUMP STURN 💳                                                           |                       | 4     |
|-----------------------------------------------------------------------------------------------|-----------------------|-------|
| Generar Orden Listado de Ordenes Panel de Aceptación Panel de prestaciones                    | OME ORDEN MEDICA V4.1 | 12.24 |
| ▶ Diagnósticos CIE-10                                                                         |                       |       |
| Diagnóstico Ingrese una descripción (min 5 caracteres) Ingrese un código (min 3 caracteres) Q |                       |       |
| 110 - HIPERTENSION ESENCIAL (PRIMARIA)                                                        |                       | â     |
| ▶ Prescripción                                                                                |                       |       |
| Prácticas Insumos Prestaciones                                                                |                       |       |
| Práctica Ingrese una descripción o un código de práctica                                      |                       |       |
| Cód. Práctica Práctica Cantidad                                                               | Acciones              | 1     |
| Indicaciones médicas que considere necesarias para el afiliado                                |                       |       |

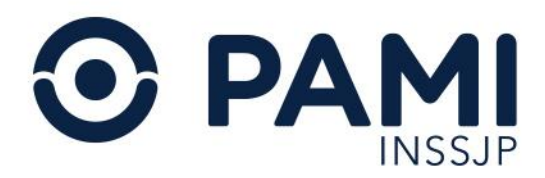

A continuación, visualizará las prácticas de la persona afiliada prescriptas a través del sistema.

| ADC FGEF SAD                     | OME REC G           | ump sturn 💻                                  |              |                                 |   |                  |          |
|----------------------------------|---------------------|----------------------------------------------|--------------|---------------------------------|---|------------------|----------|
| Generar Orden Listado de Orden   | Historial de práct  | licas                                        |              |                                 | × | OME CROEN MEDICA | v4.12.24 |
| ▶ Datos del Afiliado             | Práctica Ingrasa un | a descrinción o un códino do nráctica        |              | 0                               | - |                  |          |
| N* Afiliado                      | riacuca ingrese un  | a descripción o un courgo de practica        |              | 4                               |   |                  |          |
|                                  | COD PRACTICA        | DESCRIPCION                                  | ULTIMA PRESC | PRESTADOR                       |   |                  |          |
| TRANSCRIPCION NO                 | 660007              | RECUENTO DE ADDIS                            | 24/10/2024   | HERE MANY COMPARISON            |   |                  |          |
| Diagnósticos CIE-10              | 660064              | ANTI-HIV                                     | 24/10/2024   | MENT MATCH. OR LOT ONLY MELTIN  |   |                  |          |
| Diagnóstico Ingrese una descripe | 662734              | ANTIGENO PROSTATICO ESPECIFICO LIBRE Y TOTAL | 24/10/2024   | MEND MORE CALVE LECTION MELTIN  |   |                  |          |
| 110 - HIPERTENSION ESENCIAL (PR  | 660007              | RECUENTO DE ADDIS                            | 24/10/2024   | MINE SHICKLE LICENSE            |   |                  | â        |
| • Pressrinsión                   | 660031              | AMONEMIA                                     | 24/10/2024   | MENT MATCH. OF LOT MALES        |   |                  |          |
| Prescripcion                     | 660031              | AMONEMIA                                     | 24/10/2024   | MENT INFORMATION OF STREET, ST. |   |                  |          |
| Prácticas                        | 660031              | AMONEMIA                                     | 24/10/2024   | MENT REPORT OF LEVEL AND LEVEL  |   |                  |          |
| Práctica Ingrese una descripción | c 🗆 660064          | ANTI-HIV                                     | 24/10/2024   | MEND MORE COLUMN ADDRESS        |   |                  |          |
| Defiction                        | 660007              | RECUENTO DE ADDIS                            | 24/10/2024   | MINE WARDLINE COMMITTEE         | - | Acciones         |          |

En caso de no ubicar la práctica en el listado, tiene la posibilidad de realizar una búsqueda por los filtros **Código** o **Descripción**.

| Canarar Dollars      | Calindro de Clamanas |          | Historial de prác | ticas                                  |            | ×                     | OME                                                                                                    | HEA H |
|----------------------|----------------------|----------|-------------------|----------------------------------------|------------|-----------------------|----------------------------------------------------------------------------------------------------|-------|
| Datos del A          | filiado              | -        | Pricica logram    | na descripción o un código de práctica |            | Q 1                   | Canada a companya a companya a companya a companya a companya a companya a companya a companya a companya a com |       |
| Diagnóst Diagnóstice | Práctica             | In       | grese             | e una de                               | scripción  | o un código           | o de práctica                                                                                                   |       |
| Prescrinció          |                      |          | 660035            | ANTEROGRAMA                            | 21/05/2016 | US7320 CARVEN PETRA   |                                                                                                    |       |
| (                    | Parteas              | Insentos | 660412            | GLUCENIA                               | 21/08/2018 | DE3525 JARA ANA KARIA |                                                                                                    |       |
|                      | Manage               |          | 660907            | UROCITOGRAMA                           | 21/06/2016 | U63525 JARA ANA KARIA |                                                                                                    |       |

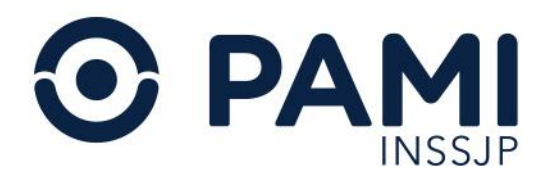

#### Seleccione la práctica que debe prescribir nuevamente, y haga clic en el botón Agregar.

| ADC FGEF SAD                      | OME REC          | gump sturn =                                   |            |                                     |                             |
|-----------------------------------|------------------|------------------------------------------------|------------|-------------------------------------|-----------------------------|
| Generar Orden Listado de Ordene   | Historial de prá | cticas                                         |            |                                     | × OME DRDEN MEDICA V4.12.24 |
| Datos del Afiliado                | БРЛЛЛ            | RECUENTO DE ADDIS                              | 24/10/2024 | and the second second second second |                             |
| N° Afiliado                       | 660002           | ACETONURIA                                     | 24/10/2024 |                                     |                             |
| TRANSCRIPCION No                  | 660036           | ANTIBIOGRAMA BACILO DE KOCH SIETE ANTIBIOTICOS | 24/10/2024 |                                     |                             |
| N Discretations CIE 40            | 660036           | ANTIBIOGRAMA BACILO DE KOCH SIETE ANTIBIOTICOS | 24/10/2024 | MENT MALE COMMUNICATION             |                             |
| Diagnosticos CIE-10               | 660867           | TIROXINA EFECTIVA                              | 24/10/2024 | MENE SHOCKLOS LICENS MELTA          |                             |
| Diagnóstico Ingrese una descripci | 662734           | ANTIGENO PROSTATICO ESPECIFICO LIBRE Y TOTAL   | 24/10/2024 | MENT INFORMATION ADDRESS            |                             |
| 110 - HIPERTENSION ESENCIAL (PRIM | 660002           | ACETONURIA                                     | 24/10/2024 | MENT INFORMATION AND ADDRESS        | 8                           |
| Prescripción                      | 660867           | TIROXINA EFECTIVA                              | 24/10/2024 | MENT INFORMATION AND ADDRESS        |                             |
|                                   | 660002           | ACETONURIA                                     | 24/10/2024 | MENE WARDOW, MILLION MELLION        |                             |
| P                                 | 660002           | ACETONURIA                                     | 24/10/2024 | MENT SHALL IN LOW MENT              |                             |
| Práctica                          | 661040           | COLESTEROL LDL                                 | 24/10/2024 |                                     |                             |
| Cód. Prácti                       | 660036           | ANTIBIOGRAMA BACILO DE KOCH SIETE ANTIBIOTICOS | 24/10/2024 | Agregar                             | Acciones                    |
| Detalle las indicacion            |                  |                                                |            | Agregar                             | errar                       |
| Indicaciones                      |                  |                                                |            |                                     |                             |

El sistema agregará a la orden la práctica seleccionada.

| ADC FGEF               | SAD OME REC                                                                                   | gump sturn 💻                  |            |  |          |                | ę           |  |  |
|------------------------|-----------------------------------------------------------------------------------------------|-------------------------------|------------|--|----------|----------------|-------------|--|--|
| Generar Orden Listad   | do de Ordenes Panel de Aceptación                                                             | Panel de prestaciones         |            |  |          | OME CROEN MEDI | CA v4.12.24 |  |  |
| Diagnósticos CIE       | -10                                                                                           |                               |            |  |          |                |             |  |  |
| Diagnóstico Ingrese u  | Diagnóstico Ingrese una descripción (min 5 caracteres) Ingrese un código (min 3 caracteres) Q |                               |            |  |          |                |             |  |  |
| 110 - HIPERTENSION ESE | 110 - HIPERTENSION ESENCIAL (PRIMARIA)                                                        |                               |            |  |          |                |             |  |  |
| Prescripción           |                                                                                               |                               |            |  |          |                |             |  |  |
| Prácticas              | Insumos                                                                                       | Prestaciones                  |            |  |          |                |             |  |  |
| Práctica Ingrese una   | descripción o un código de práctica                                                           |                               | Q 🔲        |  |          |                |             |  |  |
| Cód. Práctica          | Práctica                                                                                      | Módulo                        |            |  | Cantidad | Acciones       |             |  |  |
| 661040                 | COLESTEROL LDL                                                                                | LABORATORIO AMBULATORIO       | DE NIVEL 1 |  | 1        |                |             |  |  |
| Detalle la             | as indicaciones médicas que consider                                                          | e necesarias para el afiliado |            |  |          |                |             |  |  |
| Indicaciones           |                                                                                               |                               |            |  |          |                |             |  |  |
|                        |                                                                                               |                               |            |  |          |                | 1           |  |  |

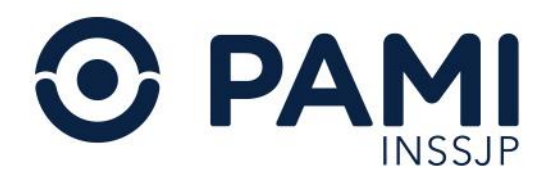

# Acciones

#### **Observaciones**

Ingrese opcionalmente una observación destinada al efector que realizará la práctica. Se recomienda indicar en este campo las siguientes situaciones:

- Cuando debe indicar si se requiere frente y/o perfil en un estudio de diagnóstico por imágenes.
- Cuando debe indicar si corresponde miembro derecho y/o izquierdo.
- Cuando se trate de estudios de laboratorio o de diagnóstico por imágenes que deben realizarse con Urgencia.
- Cuando corresponda a Domicilio.
- Cuando deba dar especificaciones sobre el diagnóstico o la práctica a realizar.

| 🔂 ADC FG                   | EF SAD OME REC G                         | ump sturn 💻                          | 0                         |
|----------------------------|------------------------------------------|--------------------------------------|---------------------------|
| Generar Orden Lis          | tado de Ordenes Panel de Aceptación      | Panel de prestaciones                | OME ORDEN WEDICA V4.12.24 |
| Diagnósticos C             | IE-10                                    |                                      |                           |
| Diagnóstico Ingrese        | e una descripción (min 5 caracteres)     | Ingrese un código (min 3 caracteres) |                           |
| 110 - HIPERTENSION E       | SENCIAL (PRIMARIA)                       |                                      | â                         |
| Prescripción     Prácticas | Insumos                                  | Prestaciones                         | Acciones                  |
| Práctica Ingrese un        | a descripción o un código de práctica    | ٩                                    |                           |
| Cód. Práctica              | Práctica                                 | Módulo                               | Cantidad Acciones         |
| 661040                     | COLESTEROL LDL                           | LABORATORIO AMBULATORIO DE NIVEL 1   |                           |
| Indicaciones               | e las indicaciones médicas que considere | necesarias para el afiliado          |                           |

Es importante mencionar que debe indicar de manera obligatoria las observaciones para la prescripción de las prácticas de los módulos 3000-Opticas Anteojos y 3001-Opticas Lentes de Contacto, donde se especifique la graduación correspondiente al elemento:

- Fórmula por cada ojo con valor dióptrico.
- Ejes para cilíndricos.
- Distancia interpupilar.
- En el caso de los anteojos bifocales, debe indicar el desarrollo de la fórmula para visión lejana y cercana.

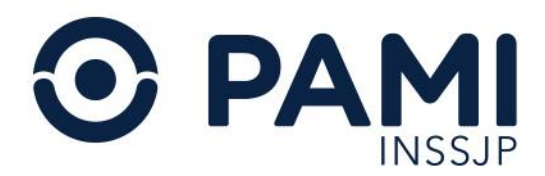

De lo contrario, al presionar el botón **Finalizar**, el sistema no le permitirá generar la orden médica electrónica.

| ۵۵ AE            | C FGE                      | F SAD                                  | OME                        | REC                       | GUMP STU                         | RN 💻                                |               |          |            |          |             |          |           |      |         |            |             |                    |       | *        |
|------------------|----------------------------|----------------------------------------|----------------------------|---------------------------|----------------------------------|-------------------------------------|---------------|----------|------------|----------|-------------|----------|-----------|------|---------|------------|-------------|--------------------|-------|----------|
| Generar Or       | rden Lista                 | do de Ordenes                          | Panel d                    | e Aceptación              | Panel de pre                     | staciones                           |               |          |            |          |             |          |           |      |         |            | OME         | ORDEN M            | EDICA | v4.12.24 |
| Prescri          | pción                      |                                        |                            |                           |                                  |                                     |               |          | 1          | _        |             |          |           |      |         |            |             |                    |       | <b>x</b> |
| Prá              | ácticas                    |                                        | Insumos                    |                           | Prestacion                       | es                                  |               |          |            |          |             |          |           |      |         |            | Acc         | ione               | S     |          |
| Práctica         | Ingrese una                | descripción o                          | un código de               | práctica                  |                                  |                                     |               | ٩        |            | Сс       | omple       | etar     | obse      | erva | acior   | nes        |             | <u>&gt;</u>        |       |          |
| Cód.<br>Práctica | Práctica                   |                                        |                            |                           |                                  |                                     |               |          |            |          |             |          |           |      |         |            |             |                    | _     |          |
| 300042           | UN PAR DE A<br>CRISTALES I | ANTEOJOS DE<br>DE ESFERICO             | CERCA (INC<br>DEL 10,25 al | LUYE ARMA<br>+/- 20,00D C | ZON DE POLIAMI<br>ON CILINDRO DE | 0A O SIMILAR Y/0<br>4,25 a +/- 6,00 | METALICO) CON | CRISTALE | S SEG¿ LAS | DIOPTRIA | AS (MINERAI | LES U OI | RGANICOS) | CON  | Com     | pletar obs | servaciones | • <mark>/</mark> E |       | Î        |
| Indicacione      | Detalle I                  | as indicacione                         | s médicas q                | ue consider               | e necesarias para                | el afiliado                         |               |          |            |          |             |          |           |      |         |            |             |                    |       |          |
| Datos d          | lel Profesi                | ional                                  |                            |                           |                                  |                                     |               |          |            |          |             |          |           |      |         |            |             |                    |       | //       |
| Apellido y I     | Nombre                     | STATISTICS IN CONTRACTOR OF STATISTICS | arante M                   | LIBA                      |                                  | Matrícula Na                        | c. 2429       |          | Matrícula  | Prov.    | 1214        |          | Provincia | a Bl | JENOS A | IRES       |             |                    |       |          |

# Práctica a Domicilio

Dependiendo de la práctica prescripta, podrá indicar si la misma debe realizarse a domicilio haciendo clic en el botón **'A domicilio'**.

|               | FGEF SAD OME REC G                               | JMP STURN -                          |               |                  | 2        |
|---------------|--------------------------------------------------|--------------------------------------|---------------|------------------|----------|
| Generar Orde  | n Listado de Ordenes Panel de Aceptación         | Panel de prestaciones                |               | OME CROEN WEDICA | v4.12.24 |
| Diagnósti     | icos CIE-10                                      |                                      |               |                  |          |
| Diagnóstico   | Ingrese una descripción (min 5 caracteres)       | ingrese un código (min 3 caracteres) | Q 🔲           |                  |          |
| 110 - HIPERTI | ENSION ESENCIAL (PRIMARIA)                       |                                      |               |                  | â        |
| Prescripc     | lión                                             |                                      |               |                  | 2        |
| Práct         | icas Insumos                                     | Prestaciones                         |               | Acciones         |          |
| Práctica In   | ngrese una descripción o un código de práctica   |                                      | Q             |                  |          |
| Cód. Práctica | Práctica                                         | Módulo                               |               |                  |          |
| 661040        | COLESTEROL LDL                                   | LABORATORIO AMBULATOR                | IO DE NIVEL 1 |                  |          |
|               | Detalle las indicaciones médicas que considere n | ecesarias para el afiliado           |               |                  |          |
| Indicaciones  |                                                  |                                      |               |                  |          |
|               |                                                  |                                      |               |                  |          |

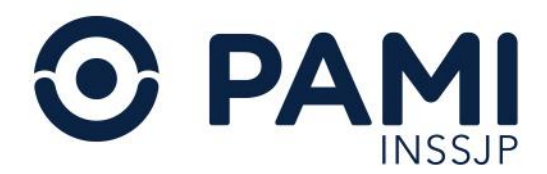

En el caso de que la práctica, por su complejidad, no pueda realizarse a domicilio el botón estará bloqueado para su selección.

| ₩ ADO            | C FGEF SAD OME REC                              | gump sturn 💻                         |             |          |                  | 0        |
|------------------|-------------------------------------------------|--------------------------------------|-------------|----------|------------------|----------|
| Generar Ord      | len Listado de Ordenes Panel de Aceptación      | Panel de prestaciones                |             |          | OME ORDEN MEDICA | v4.12.24 |
| Diagnós          | ticos CIE-10                                    |                                      |             |          |                  |          |
| Diagnóstico      | Ingrese una descripción (min 5 caracteres)      | Ingrese un código (min 3 caracteres) | ۹ 🔳         |          |                  |          |
| HO - HIPER       | TENSION ESENCIAL (PRIMARIA)                     |                                      |             |          |                  | Ê        |
| Prescrip<br>Prác | cticas Insumos                                  | Prestaciones                         |             |          | Acciones         |          |
| Práctica I       | Ingrese una descripción o un código de práctica |                                      | Q 🔳         |          |                  |          |
| 570126           | ELECTROCARDIOG                                  | GRAMA                                | CARDIOLOGIA | Cantidad |                  |          |
| Indicaciones     | Detalle las indicaciones médicas que consider   | e necesarias para el afiliado        |             |          |                  |          |

Al hacer clic en el botón **'A domicilio'** el mismo pasará a color verde y una vez impresa la orden, el casillero 'A domicilio' se encontrará tildado.

| ADC F             | GEF SAD OME REC                           | GUMP STURN =                         |                   |                   | 6        |
|-------------------|-------------------------------------------|--------------------------------------|-------------------|-------------------|----------|
| Generar Orden     | Listado de Ordenes Panel de Aceptació     | n Panel de prestaciones              |                   | OME ORDEN MEDICA  | v4.12.24 |
| Diagnósticos      | CIE-10                                    |                                      |                   |                   |          |
| Diagnóstico Ingr  | ese una descripción (min 5 caracteres)    | Ingrese un código (min 3 caracteres) | ۹ 🔲               |                   |          |
| 110 - HIPERTENSIO | N ESENCIÁL (PRIMARIA)                     |                                      |                   |                   | â        |
| Prescripción      |                                           |                                      |                   | Acciones          |          |
| Prácticas         | Insumos                                   | Prestaciones                         |                   |                   |          |
| Práctica Ingrese  | una descripción o un código de práctica   |                                      | Q 🔲               |                   |          |
| Cód. Práctica     | Práctica                                  | Módulo                               |                   | Calinuau Acciones | 21       |
| 661040            | COLESTEROL LDL                            | LABORATORIO AMBULA                   | ATORIO DE NIVEL 1 |                   | ۵)       |
| Det               | alle las indicaciones médicas que conside | re necesarias para el afiliado       |                   |                   |          |
| indicaciónes      |                                           |                                      |                   |                   |          |

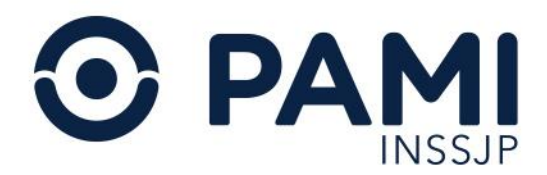

Deberá indicar esta opción por cada práctica que requiera de la misma.

| ADC ADC        | FGEF SAD OME REC GUMP STURN 💳                                             |                                    |          |                | ø        |
|----------------|---------------------------------------------------------------------------|------------------------------------|----------|----------------|----------|
| Generar Orden  | Listado de Ordenes Panel de Aceptación Panel de prestaciones              |                                    | Acciones | E CRDEN MEDICA | v4.12.24 |
| 110 - HIPERTEN | ION ESENCIAL (PRIMARIA)                                                   |                                    |          |                | Û        |
| ▶ Prescripció  |                                                                           |                                    |          |                |          |
| Práctica Ingre | se una descripción o un código de práctica                                | Q 🗐                                |          |                |          |
| Cód. Práctica  | Practica                                                                  |                                    |          | Acciones       |          |
| 660064         | ANTI-HIV                                                                  | LABORATORIO AMBULATORIO DE NIVEL 1 |          |                |          |
| 660296         | PROCENTAJE DE ERITOBLASTOS                                                | LABORATORIO AMBULATORIO DE NIVEL 1 |          |                |          |
| 660867         | TIROXINA EFECTIVA                                                         | LABORATORIO AMBULATORIO DE NIVEL 1 | 1        | <b>Z = 0</b>   | Ê        |
| 660004         | CURVA DE ACIDIMETRIA GASTRICA                                             | LABORATORIO AMBULATORIO DE NIVEL 1 | 1        |                |          |
| 660005         | ESTADO ACIDO BASE                                                         | LABORATORIO AMBULATORIO DE NIVEL 1 | 1        |                | (i)      |
| Indicaciones   | etalle las indicaciones médicas que considere necesarias para el afiliado |                                    |          |                |          |

Al indicar que la práctica de la orden médica electrónica requiere de su realización a domicilio, la orden saldrá impresa con el casillero '**A domicilio**' tildado.

| APELLOO YNOMBRES DEL AFILIADO   BOY ABO B.A | N/DEE ELVA                                 |                 |            |
|---------------------------------------------|--------------------------------------------|-----------------|------------|
| NUMERO DE BENEFICIARIO   1983 664 814 88    | or 1 60                                    | FECHADE EMISION | 13/03/2018 |
| 010.0.1 ANEMAS POR DEFICIENCIA DE           | HERRO .                                    |                 |            |
| <u>.</u>                                    | MODULO: LABORATORIO AMBULATORIO DE NIVEL 1 |                 | CAP        |
| P/1 C OD. (000475 HEMOGRAMA                 |                                            |                 |            |
|                                             | GENCIA 🔲 A DOMICILIO 🖌                     |                 |            |
|                                             |                                            |                 |            |

O Con la incorporación de la condición "A DOMICILIO" además de la apertura por módulo, las prácticas que tengan esta marca, serán generadas en una orden aparte, aunque pertenezcan al mismo módulo. Es decir que el sistema generará tantas órdenes, como atributos haya seleccionado para las prácticas de un mismo módulo. Por este motivo, es importante que, si una orden de laboratorio debe realizarse a domicilio, debe seleccionar este atributo en todas las prácticas que requieran esta condición. Si selecciona distintos atributos

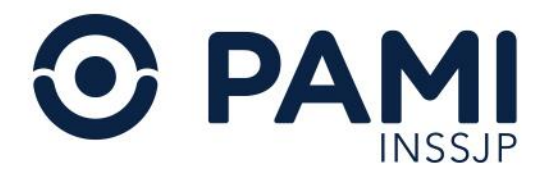

para prácticas del mismo módulo, el sistema generará tantas órdenes, como atributos diferentes haya seleccionado.

Para las prácticas correspondientes a los módulos alcanzados por el modelo de pago por prestación con libre elección para las personas afiliadas (Especialidades Médicas y Diagnósticos por imágenes) el sistema siempre generará tantas órdenes como prácticas prescriptas, independientemente de si se haya indicado el atributo 'A DOMICILIO'.

### Práctica de Urgencia

Independientemente del tipo de práctica que prescriba, podrá indicar si la misma posee carácter de urgente, haciendo clic en el botón **'Urgencia'**.

| ADC FGEF                | SAD OME REC GUMP STURN                                           |               | 0                        |
|-------------------------|------------------------------------------------------------------|---------------|--------------------------|
| Generar Orden Lista     | do de Ordenes Panel de Aceptación Panel de prestaciones          |               | OME CLECTRONICA V4.12.24 |
| Diagnósticos CIE        | -10                                                              |               |                          |
| Diagnóstico Ingrese u   | ina descripción (min 5 caracteres) Ingrese un código (min 3      | caracteres) Q |                          |
| 110 - HIPERTENSION ESP  | ENCIAL (PRIMARIA)                                                |               | 1                        |
| ▶ Prescripción          |                                                                  |               | Acciones                 |
| Prácticas               | Insumos Prestaciones                                             |               |                          |
| Práctica Ingrese una    | descripción o un código de práctica                              | ۹ 🔳           |                          |
| Cód. Práctica           | Práctica                                                         | Módulo        | Cantidad                 |
| 570126                  | ELECTROCARDIOGRAMA                                               | CARDIOLOGIA   |                          |
| Indicaciones Detaile is | as indicaciones mèdicas que considere necesarias para el afiliad | )             |                          |

Al hacer clic en el botón **'Urgencia'** el mismo pasará a color verde y una vez impresa la orden, el casillero **'Urgencia'** se encontrará tildado.

| ADC FGE               | ef sad ome rec gump sturn 💻                                             |             |                           |
|-----------------------|-------------------------------------------------------------------------|-------------|---------------------------|
| Generar Orden List    | tado de Ordenes Panel de Aceptación Panel de prestaciones               |             | OME CROEN WEDICA V4.12.24 |
| Diagnósticos CII      | E-10                                                                    |             |                           |
| Diagnóstico Ingrese   | una descripción (min 5 caracteres) Ingrese un código (min 3 caracteres) | ۹ 🔳         |                           |
| 110 - HIPERTENSION ES | SENCIAL (PRIMARIA)                                                      |             | 8                         |
| Prescripción          | Destruction                                                             |             | Acciones                  |
| Práctica Ingrese una  | a descripción o un código de práctica                                   | ٩           |                           |
| Cód. Práctica         | Práctica                                                                | Módulo      | Cantidad                  |
| 570126                | ELECTROCARDIOGRAMA                                                      | CARDIOLOGIA |                           |
| Detalle               | las indicaciones médicas que considere necesarias para el afiliado      |             |                           |

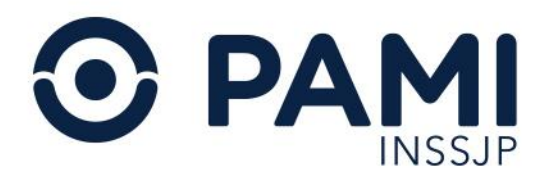

La indicación de una práctica de urgencia podrá combinarse con la realización de la misma en domicilio, siempre que la práctica reúna las condiciones necesarias para realizarse en el domicilio.

| 🟠 ADC FGI            | ef sad ome rec g                         | ump sturn 💻                            | °                        |
|----------------------|------------------------------------------|----------------------------------------|--------------------------|
| Generar Orden Lis    | stado de Ordenes Panel de Aceptación     | Panel de prestaciones                  | OME CLECTRONICA V4.12.24 |
| Diagnósticos C       | IE-10                                    |                                        |                          |
| Diagnóstico Ingrese  | e una descripción (min 5 caracteres)     | Ingrese un código (min 3 caracteres) Q |                          |
| 110 - HIPERTENSION E | ESENCIAL (PRIMARIA)                      |                                        | Î                        |
| Prescripción         |                                          |                                        | Acciones                 |
| Prácticas            | Insumos                                  | Prestaciones                           |                          |
| Práctica Ingrese un  | a descripción o un código de práctica    | ۹ 🔳                                    |                          |
| Cód. Práctica        | Práctica                                 | Módulo                                 | Cantuau                  |
| 661040               | COLESTEROL LDL                           | LABORATORIO AMBULATORIO DE NIVEL 1     |                          |
| Detall               | e las indicaciones médicas que considere | recesarias para el afiliado            |                          |
| Indicaciones         |                                          |                                        |                          |
|                      |                                          |                                        |                          |

Al indicar que la práctica de la orden medica electrónica como Urgente, la orden saldrá impresa con el casillero **'Urgencia'** tildado.

| UNIDAD OPERATIVA > UGL VI- CAPITAL FED                 | ERAL 106 3318000006418       |
|--------------------------------------------------------|------------------------------|
| APELLIDO YNOMBRES DEL AFILIADO   METARRO MARTICE EL PA |                              |
| NUMERO DE BENEFICIARIO   TRABANDARIO OP   00           | FECHADE EMISION   13/03/2018 |
| DIAG 1 COD I 050 ANEMIAS POR DEFICIENCIA DE HIERRO     |                              |
|                                                        |                              |
| MODULO: LABORATORIO AMBULATORIO DE NIVEL 1             | CAN                          |
| P/1 C CD. J660475 HEMOGRAMA                            | 1                            |
|                                                        |                              |
| URGENCIA 🖌 A DOMICILIO 🗌                               |                              |
|                                                        |                              |
|                                                        |                              |
|                                                        |                              |
|                                                        |                              |

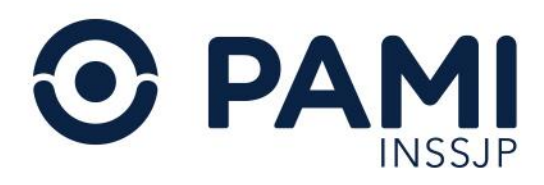

O con la incorporación de la condición "URGENCIA" además de la apertura por módulo, las prácticas que tengan esta marca, serán generadas en una orden aparte, aunque pertenezcan al mismo módulo. Es decir que el sistema generará tantas órdenes, como atributos haya seleccionado para las prácticas de un mismo módulo. Por este motivo, es importante que, si una orden de laboratorio debe realizarse de urgencia, debe seleccionar este atributo en todas las prácticas que requieran esta condición. Si selecciona distintos atributos para prácticas del mismo módulo, el sistema generará tantas órdenes, como atributos diferentes haya seleccionado. Para las prácticas correspondientes a los módulos alcanzados por el modelo de pago por prestación con libre elección para las personas afiliadas (Especialidades Médicas y Diagnósticos por imágenes) el sistema siempre generará tantas órdenes como prácticas prescriptas, independientemente de si se haya indicado el atributo "URGENCIA".

En el caso de que la práctica deba realizarse de urgencia y a domicilio, ambos casilleros estarán tildados.

| APELLIDO Y NOMBRES DEL AFILIADO   MOTTABLO I  | YPEE ELVA                     |                               |
|-----------------------------------------------|-------------------------------|-------------------------------|
| NUMERO DE BENEFICIARIO                        | GP   00                       | FECHA DE EMISION   27/10/2021 |
| DIAG. 1 COD.   D50 ANEMIAS POR DEFICIENCIA DE | IERRO                         |                               |
|                                               | MODULO: CONSULTA ESPECIALISTA | CANT                          |
| P/1 COD.   237178 Hemograma completo          |                               | 1                             |
|                                               |                               |                               |

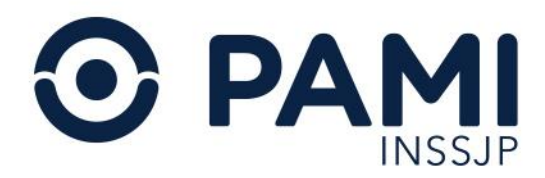

# Eliminar Práctica

Si agregó una práctica incorrecta a la orden médica electrónica, presione el siguiente ícono para eliminarla:

| ADC FGE               | ef sad ome rec gump sturn 💳                                             |             |          | 0                         |
|-----------------------|-------------------------------------------------------------------------|-------------|----------|---------------------------|
| Generar Orden List    | tado de Ordenes Panel de Aceptación Panel de prestaciones               |             |          | OME CROEN MEDICA V4.12.24 |
| Diagnósticos Cli      | E-10                                                                    |             |          |                           |
| Diagnóstico Ingrese   | una descripción (min 5 caracteres) Ingrese un código (min 3 caracteres) | Q =         |          |                           |
| 110 - HIPERTENSION ES | SENCIAL (PRIMARIA)                                                      |             |          | Ê                         |
| Prescripción          |                                                                         |             |          |                           |
| Prácticas             | Insumos Prestaciones                                                    |             |          |                           |
| Práctica Ingrese una  | a descripción o un código de práctica                                   | Q 🔲         |          |                           |
| Cód. Práctica         | Práctica                                                                | Módulo      | Cantidad | Acciones                  |
| 570126                | ELECTROCARDIOGRAMA                                                      | CARDIOLOGIA | 1        |                           |
| Detaile               | las indicaciones médicas que considere necesarias para el afiliado      |             |          |                           |

Se eliminará dicha práctica, y si lo requiere podrá ingresar otra.

# Indicaciones

Por último, podrá ingresar de manera opcional un detalle de las indicaciones médicas que considere necesarias para la persona afiliada.

| ADC FO             | GEF SAD OME REC                         | GUMP STURN -                       |                                           |                  | 4        |
|--------------------|-----------------------------------------|------------------------------------|-------------------------------------------|------------------|----------|
| Generar Orden      | istado de Ordenes Panel de Aceptación   | n Panel de prestaciones            |                                           | OME CROEN MEDICA | v4.12.24 |
| RANSCRIPCION       | 40                                      |                                    |                                           |                  |          |
| Diagnósticos (     | CIE-10                                  |                                    |                                           |                  |          |
| Diagnóstico Ingres | se una descripción (min 5 caracteres)   | Ingrese un código (min 3 caractere | s) Q                                      |                  |          |
| M0 - HIPERTENSION  | ESENCIAL (PRIMARIA)                     |                                    |                                           |                  | â        |
| Prescripción       |                                         |                                    |                                           |                  |          |
| Prácticas          | Insumos                                 | Prestaciones                       |                                           |                  |          |
| Práctica Ingrese u | una descripción o un código de práctica |                                    | ۹ 🔳                                       |                  |          |
| Cód. Práctica      | Práctica                                |                                    |                                           |                  |          |
| 661040             | COLESTEROL LDL                          |                                    | REALIZAR EL ESTUDIO CON AYUNO DE 8 HORAS. | 0                |          |
| REA                | LIZAR EL ESTUDIO CON AYUNO DE 8         | HORAS Indicaciones                 |                                           |                  |          |
| Indicaciones       |                                         |                                    |                                           | J                |          |
|                    |                                         |                                    |                                           | _                |          |
|                    |                                         |                                    |                                           |                  | 195      |

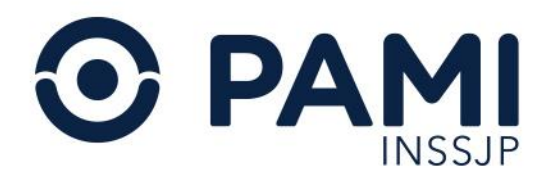

# D Las indicaciones médicas para la persona afiliada están configuradas para imprimirse en una hoja distinta a la orden médica.

# Transcribir orden médica

En caso de tratarse de una orden médica prescripta por otro profesional, donde usted necesariamente solo debe realizar la transcripción de la misma, podrá informar los datos correspondientes al Médico/a Prescriptor/a original de la Orden.

Para indicar los datos del médico/a prescriptor/a original, presione el botón Transcripción "No".

| ADC FGEF SAD OME REC GUM                                   | MP STURN =                         |          | · · · · · · · · · · · · · · · · · · · |
|------------------------------------------------------------|------------------------------------|----------|---------------------------------------|
| Generar Orden Listado de Ordenes Panel de Aceptación       | Panel de prestaciones              |          | OME CREEN MEDICA V4.12.24             |
| Datos del Afiliado                                         |                                    |          |                                       |
|                                                            | NO                                 | Edad 90  | N* Doc.                               |
| Diagnósticos CIE                                           |                                    |          |                                       |
| Diagnóstico Ingrese una descripción (min 5 caracteres) Ing | grese un código (min 3 caracteres) |          |                                       |
| ▶ Prescripción                                             |                                    |          |                                       |
| Prácticas Insumos I                                        | Prestaciones                       |          |                                       |
| Práctica Ingrese una descripción o un código de práctica   | ۹ 🔳                                |          |                                       |
| Cód. Práctica                                              | Práctica Módulo                    | Cantidad | Acciones                              |
| Detaile las indicaciones médicas que considere nec         | esarias para el afiliado           |          |                                       |

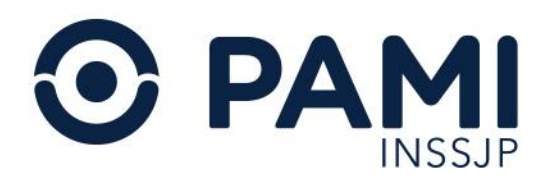

Der defecto, el botón estará indicado que "NO". Solo deberá presionarlo en caso de una transcripción médica, e indicar "SI".

| ADC FGEF                   | SAD OME REC                     | gump sturn 💻                         |   |                      |         |           |         |           |        | 0        |
|----------------------------|---------------------------------|--------------------------------------|---|----------------------|---------|-----------|---------|-----------|--------|----------|
| Generar Orden Listado de   | Ordenes Panel de Aceptació      | in Panel de prestaciones             |   |                      |         |           |         | OME CROEN | RONICA | v4.12.24 |
| Datos del Afiliado         |                                 |                                      |   |                      |         |           |         |           |        |          |
| N* Afiliado                | TRANSCRIPCIÓN                   | SI                                   |   |                      | Edad 90 |           | N° Doc. | 3288487   |        |          |
| Nombre                     |                                 | Matricula Nacional N°                |   | Matricula Provincial | I N*    | Provincia |         |           | ٩      |          |
| Diagnósticos CIE-10        |                                 |                                      |   |                      |         |           |         |           |        |          |
| Diagnóstico Ingrese una de | escripción (min 5 caracteres)   | Ingrese un código (min 3 caracteres) | Q |                      |         |           |         |           |        |          |
| 110 - HIPERTENSION ESENCI  | AL (PRIMARIA)                   |                                      |   |                      |         |           |         |           |        | â        |
| Prescripción               |                                 |                                      |   |                      |         |           |         |           |        |          |
| Prácticas                  | Insumos                         | Prestaciones                         |   |                      |         |           |         |           |        |          |
| Práctica Ingrese una descr | ripción o un código de práctica |                                      | ٩ |                      |         |           |         |           |        |          |
| ód. Práctica               | Práctica                        | Módulo                               |   |                      |         | c         | antidad | Acciones  |        | /        |

Para completar los campos del prescriptor original, haga clic en el icono de la lupa.

| ADC ADC       | FGEF SAD OME REC                           | GUMP STURN =                         |                     |      |           |         | 0                                |
|---------------|--------------------------------------------|--------------------------------------|---------------------|------|-----------|---------|----------------------------------|
| Generar Order | n Listado de Ordenes Panel de Aceptació    | n Panel de prestaciones              |                     |      |           |         | DEN MEDICA V4.12.24<br>ECTRONICA |
| Datos del     | Afiliado                                   |                                      |                     |      |           |         |                                  |
| N° Afiliado   | 1962 (SAGARD 198)                          | Nombre                               |                     | Edad | 90        | N° Doc. |                                  |
| TRANSCRIPCION | N <mark>si</mark> nal prescriptor original |                                      |                     |      |           |         |                                  |
| Nombre        |                                            | Matrícula Nacional Nº                | Matrícula Provincia | I N° | Provincia |         | Q                                |
| Diagnósti     | icos CIE-10                                |                                      |                     |      |           |         |                                  |
| Diagnóstico   | Ingrese una descripción (min 5 caracteres) | Ingrese un código (min 3 caracteres) |                     |      |           |         |                                  |
| HO - HIPERTE  | ENSION ESENCIAL (PRIMARIA)                 |                                      |                     |      |           |         | *                                |

Se desplegará la ventana de búsqueda de los profesionales prescriptores, donde podrá:

• Buscarlos por los filtros (Apellido y Nombre, Matricula Nacional o Matricula Provincial).

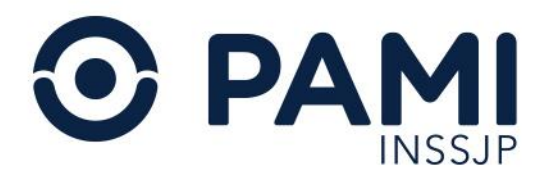

| Q | Buscar por   | Matrícula Nacional 🗸                                            |                  | Buscar           | Nuevo | N' Doc 3 |
|---|--------------|-----------------------------------------------------------------|------------------|------------------|-------|----------|
|   | APELLIDO Y N | Matricula Nacional<br>Matrícula Provincial<br>Apellido y nombre | MATRICULA NAC \$ | MATRICULA PROV 4 |       |          |
|   |              | Buscar po                                                       | Matrícula Nacio  | onal 🔻           |       | N*       |
|   |              |                                                                 | Matrícula Provi  | ncial            |       |          |

Indique los datos, y presione el botón Buscar.

| Genarat Droten Exiliado de Ordenes | Buscar prescriptores                | ×            | OME TELEVISION |
|------------------------------------|-------------------------------------|--------------|----------------|
| Datos del Afiliado     Afiliado    | Buscar por Apelido y nombre v PEREZ | Buscar Norvo | M'Dec.         |
| TRANSCRECON                        | APELLIO Y NOMBRE [] MATRICULA       |              |                |
| Profesional prescriptor original   |                                     | Buscar       |                |
| Plantee                            |                                     |              |                |
|                                    |                                     |              |                |

El sistema arrojará los resultados de la búsqueda.

| Buscar por Apellido y nombre | Y PEREZ         | Buscar           | Nuevo |
|------------------------------|-----------------|------------------|-------|
| APELLIDO Y NOMBRE 🔓          | MATRICULA NAC 1 | MATRICULA PROV 1 |       |
| PEREZ DAMIAN                 | 789             | 98               |       |
| PEREZ DAMIAN                 | 789             | 98               |       |

**O** La búsqueda de prescriptores se realiza sobre la base de datos que haya registrado previamente en Orden Médica Electrónica.

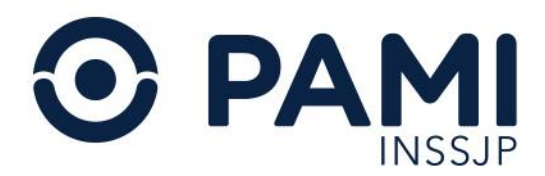

#### En caso de no encontrar al prescriptor original deberá crearlo haciendo clic en el botón Nuevo.

| General Orden Lalado de Dideires                                                                                                   | Buscar prescriptores                  | ×                | OME SUSSERVIEW STA |
|----------------------------------------------------------------------------------------------------|---------------------------------------|------------------|--------------------|
| Datos del Afiliado                                                                                                    | Buscarpor Matricula Nacional          | Dusca            |                    |
| TRANSCRIPCION CL                                                                                                    | APELLIDO Y NOMBRE 17 MATRICULA BAC 17 | MATERCULA PROVAT |                    |
| Profesional prescriptor original                                                                                                   |                                       | Nuevo            |                    |
| Nonstre                                                                                                    |                                       |                  | ۹.                 |
| Diagnosticos CIF-10     Diagnosticos CIF-10     Diagnosticos CIF-10     Diagnosticos     Migrase una descriptión (mo 5 caractines) |                                       |                  |                    |

Deberá completar los datos del prescriptor original:

- Apellido y Nombre
- Matricula Nacional
- Matricula Provincial (deberá indicar la provincia correspondiente)

|        | Creat        |                   |  |
|--------|--------------|-------------------|--|
| Apelli | ido y nombre | nuevo prescriptor |  |
| Mat N  | Jacional     | Mat Provincial    |  |
|        |              | inder formoldi    |  |

Para finalizar presione el botón Guardar.

| Referent Orden Lambe de Ordenes                            | Buscar prescriptores          | ×    |         | OME STEET HEAVEN |
|------------------------------------------------------------|-------------------------------|------|---------|------------------|
| Datos del Afiliado                                         |                               | - 1  |         |                  |
| 10° Affaado                                                | Crear nuevo prescriptor       | - 11 | N° Doc. |                  |
| TRANSCRIPCON                                               | Apellida y nombre             | - 1  |         |                  |
| Profesional prescriptor original                           | Mat Nacional 2 Mat Provincial | - 8  |         |                  |
| Nombre                                                     | Provincia BUENOS ARES         | 82*  |         | ٩                |
| Diagnosticos CIE-10                                        | Cancelar Gourdan              |      |         |                  |
| Diagnalation Myprice later description (non 5 caracteries) |                               |      |         |                  |
| ▶ Prescripción                                             | Guardar                       |      |         |                  |
| Prácticas resumbo                                          |                               |      |         |                  |
| terra i montante des consistentes presidentes              |                               |      |         |                  |

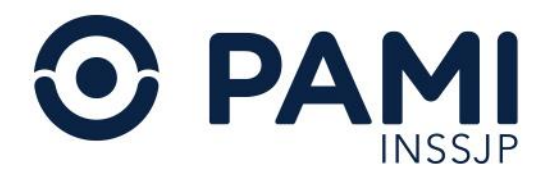

El nuevo prescriptor quedará registrado en la orden como prescriptor original de la misma. Además, quedará en la base de datos del sistema para futuras búsquedas.

| ADC FGEF SAD OME REC                                     | GUMP STURN                           |                                   |                           |
|----------------------------------------------------------|--------------------------------------|-----------------------------------|---------------------------|
| Generar Orden Listado de Ordenes Panel de Aceptació      | n Panel de prestaciones              |                                   | OME CRDEN MEDICA V4.12.24 |
| Datos del Afiliado                                       |                                      |                                   |                           |
| N° Afiliado                                              | Nombre                               | Edad 90                           | N° Doc.                   |
| TRANSCRIPCION SI                                         |                                      |                                   |                           |
| Profesional prescriptor original                         |                                      |                                   |                           |
| Nombre Holder Latinees                                   | Matrícula Nacional N°                | Matrícula Provincial N° Provincia | BUENOS AIRES              |
| ▶ Diagnósticos CIE-10                                    |                                      |                                   |                           |
| Diagnóstico Ingrese una descripción (min 5 caracteres)   | Ingrese un código (min 3 caracteres) |                                   |                           |
| 110 - HIPERTENSION ESENCIAL (PRIMARIA)                   |                                      |                                   | â                         |
| ▶ Prescripción                                           |                                      |                                   |                           |
| Prácticas Insumos                                        | Prestaciones                         |                                   |                           |
| Práctica Ingrese una descripción o un código de práctica | ٩                                    |                                   |                           |

# Generar Orden Médica Electrónica

Una vez que haya completado los datos de la orden médica, presione el botón Finalizar.

| 🔂 ADC F           | GEF SAD OME REC GUMP                                  | sturn 💻             |                 |                      |                  | 0        |
|-------------------|-------------------------------------------------------|---------------------|-----------------|----------------------|------------------|----------|
| Generar Orden     | Listado de Ordenes Panel de Aceptación Pane           | de prestaciones     |                 |                      | OME CROEN MEDICA | v4.12.24 |
| Prescripción      |                                                       |                     |                 |                      |                  |          |
| Prácticas         | Insumos Pres                                          | aciones             |                 |                      |                  |          |
| Práctica Ingrese  | una descripción o un código de práctica               |                     | Q []            |                      |                  |          |
| Cód. Práctica     | Práctica                                              |                     | Módulo          | Cantidad             | Acciones         |          |
| 570126            | ELECTROCARDIOGRAMA                                    |                     | CARDIOLOGIA     |                      |                  |          |
| Det               | talle las indicaciones médicas que considere necesari | as para el afiliado |                 |                      |                  |          |
| Indicaciones      |                                                       |                     |                 |                      |                  |          |
| Datos del Pro     | fesional                                              |                     |                 |                      |                  | 2000     |
| Apellido y Nombre | MARKACH, INC. LUCINEA MELISA                          | Matrícula Nac.      | Matrícula Prov. | Provincia BUENOS AIR | Finalizar        |          |
|                   |                                                       |                     |                 |                      | Cancelar         | inalizar |
|                   |                                                       |                     |                 |                      |                  |          |

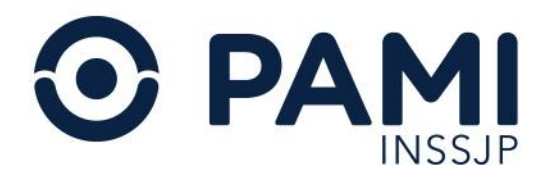

#### A continuación, presione el botón Confirmar.

| e Ordenes                           | Generar orden                                                                                             | ×         |
|-------------------------------------|----------------------------------------------------------------------------------------------------|-----------|
| )<br>tescripción (min 5 caracteres) | Debe confirmar para generar la orden.<br>Aviso: Una vez generada la orden no se podrá anular.<br>Cancelar | Confirmar |

# Una vez generada la orden médica electrónica no podrá ser anulada.

El sistema indicará que la orden médica ha sido generada exitosamente. Para ver los datos de la misma, presione el botón **Detalle**.

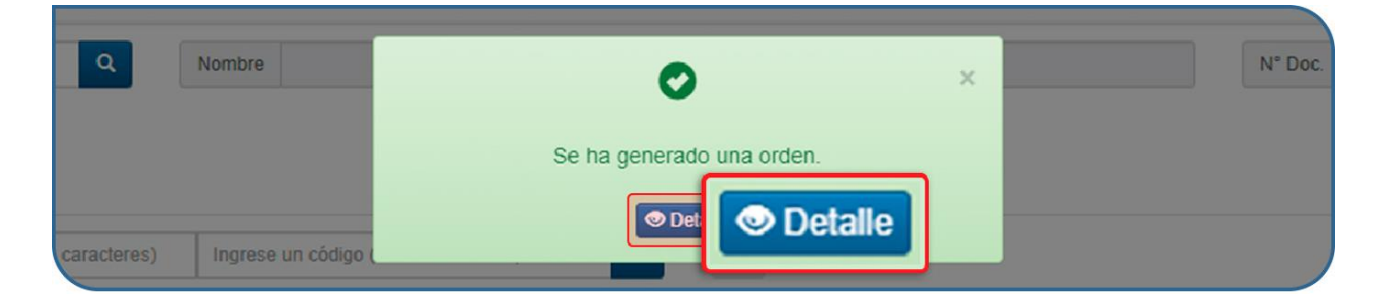

# Prescripción recomendada

#### Prescripción de laboratorio

El INSSJP sugiere a su equipo médico la prescripción de acuerdo a las Guías Médicas, haciendo uso razonable de los recursos. Por tal motivo, al momento de generar una orden médica electrónica, el sistema verificará si la persona afiliada supera 12 prácticas de laboratorio prescriptas en los últimos 60 días. En caso de superar la cantidad recomendada lo alertará permitiendo visualizar todas las prescripciones que posee el afiliado en cuestión.

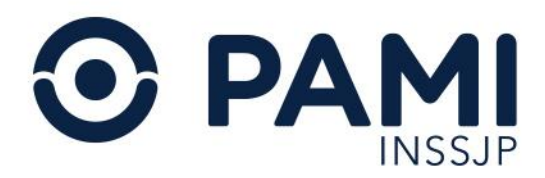

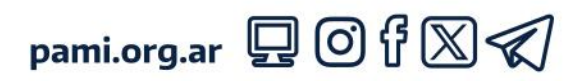

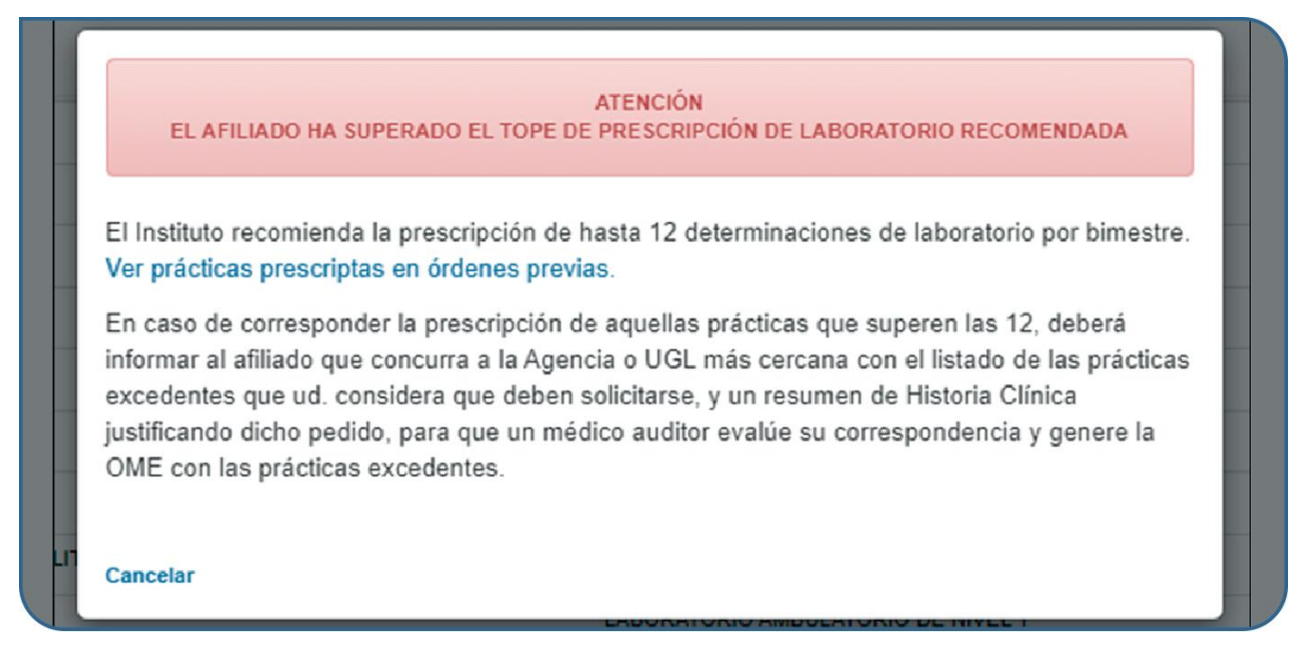

Al hacer clic en el botón '**Ver prácticas prescriptas en órdenes previas**', podrá visualizar el listado de prácticas prescriptas a la persona afiliada, en los últimos 60 días, de esta manera, evaluar si corresponden las nuevas prescripciones.

#### Práctica incluida en una orden médica electrónica vigente

En caso de querer generar una orden médica electrónica que incluye una práctica de alguno de los módulos alcanzados por el modelo de pago por prestación con libre elección, y la persona afiliada tuviese otra OME vigente para la misma práctica, se alertará con el siguiente cartel:

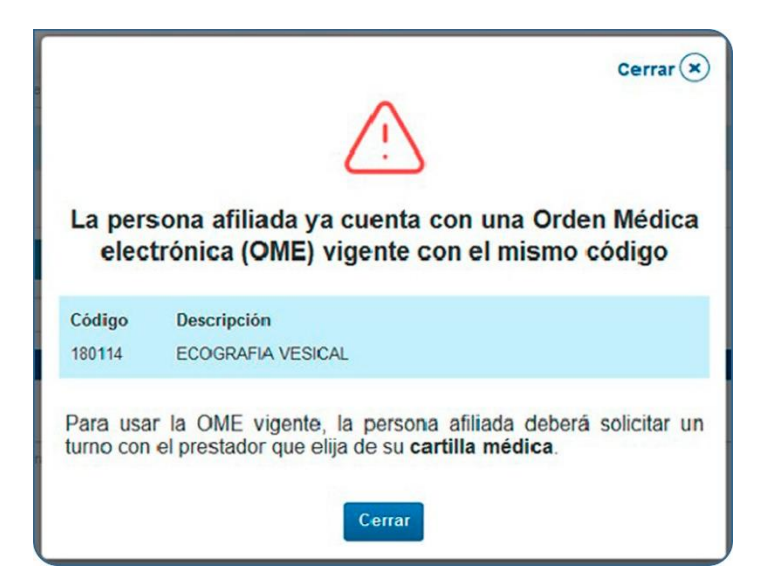

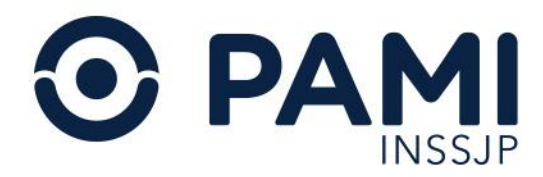

No podrá continuar con la prescripción de la OME para la misma práctica y la persona afiliada deberá utilizar la orden médica electrónica vigente, y solicitar turno con el prestador que elija de su cartilla médica para realizarse la prestación correspondiente.

## Prescripción por afiliado

Para las prácticas correspondientes al modelo de pago por prestación, es decir, las alcanzada por el programa "La Libertad de Elegir", se permite prescribir 15 órdenes mensuales por afiliado. Quedan exceptuados de la prescripción por afiliado los módulos 1, 100, 123, 124, 125, 126, 127, 140, 144, 145, 148, 322, 323, 324, 330, 370, 418, 421, 438, 520, 521, 542, 559, 680, 3000, 3001, 3002.

Una vez alcanzado el total de 15 órdenes mensuales para un afiliado, se alertará con el siguiente cartel:

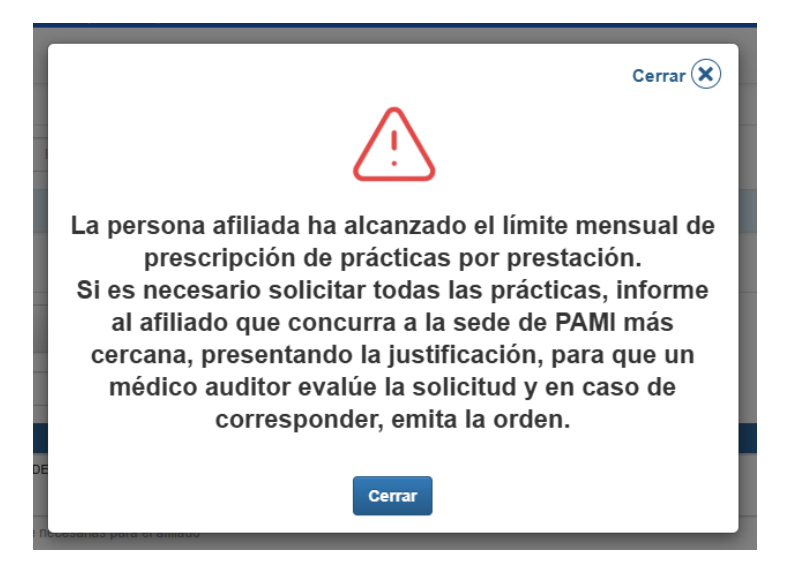

Si al momento de la generación de la OME se detecta que, por la cantidad de prácticas que se le prescribieron más las que se quieren incorporar en la prescripción actual, el afiliado supera el máximo permitido para los módulos establecidos en ese mes, se alertará con el siguiente cartel:

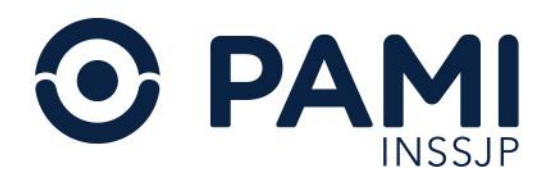

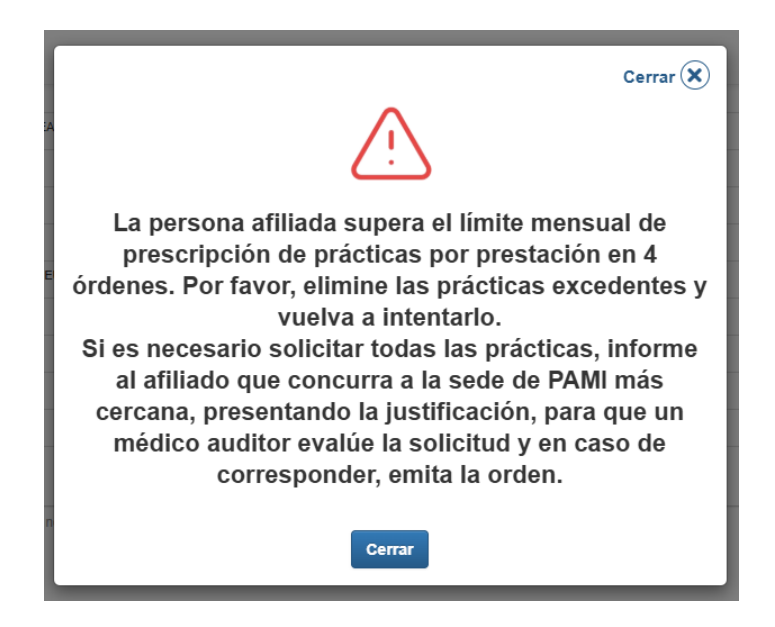

En este caso, el sistema le indicará la cantidad de prácticas excedentes, con la posibilidad de eliminar las que considere pertinente. Si es necesario solicitar dichas prácticas, el afiliado deberá concurrir a la agencia PAMI con la orden manual, y la justificación médica firmada por el profesional, para que le emitan la OME que requiere.

# Imprimir Orden Médica Electrónica

La Orden Médica electrónica tomará el estado **Generada**, y el sistema asignará automáticamente un número de identificación.

Además, en caso de haber seleccionado la realización de la práctica **a domicilio y/o de urgencia**, podrá ver estas opciones marcadas en el detalle de la orden.

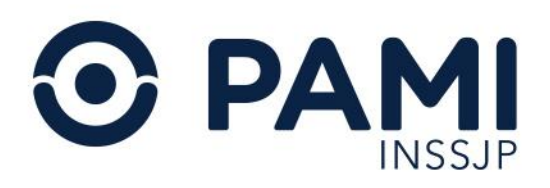

| 3321000030          | 024                                |                                        |              |            |              |
|---------------------|------------------------------------|----------------------------------------|--------------|------------|--------------|
| Estado:<br>GENERADA | Fecha de<br>emisión:<br>27/10/2021 | Fecha de<br>vencimiento:<br>25/01/2022 | Emitida por: | (61)       |              |
| atos del Afiliado   |                                    |                                        |              |            |              |
| N° Afiliado         | Apellido y nombre                  | CLARA                                  |              | Edad<br>91 | Nº Documento |
| iagnóstico CIE-10   |                                    |                                        |              |            |              |
| HIPERTENSI          | ON ESENCIAL (PRIM                  | MARIA)                                 |              |            |              |
| rescripción         |                                    |                                        |              |            |              |
| Código              | Práctica                           | Módulo                                 | Cantidad     | Observaci  | ones         |
| 637178              | Hemograma completo                 | HEMATOLOGIA                            | 1            |            |              |

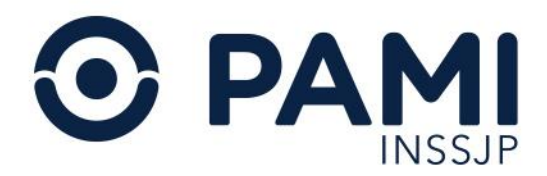

Para continuar presione el botón Imprimir.

| 332100003           | 0024                               |                                  |                      |            |                         |
|---------------------|------------------------------------|----------------------------------|----------------------|------------|-------------------------|
| Estado:<br>GENERADA | Fecha de<br>emisión:<br>27/10/2021 | Fecha de vencimiento: 25/01/2022 | Emitida por:<br>(UP: | (refitme)  | URGENCIA<br>A DOMICILIO |
| Datos del Afiliado  |                                    |                                  |                      |            |                         |
| N° Afiliado         | Apellido y nombr                   | e<br>CLARA                       |                      | Edad<br>91 | N° Documento            |
| Diagnóstico CIE-1   | 10                                 |                                  |                      |            |                         |
| HIPERTEN            | SION ESENCIAL (PRIN                | MARIA)                           |                      |            |                         |
| Prescripción        |                                    |                                  |                      |            |                         |
| Código              | Práctica                           | Módulo                           | Cantidad             | Observaci  | ones                    |
| 637178              | Hemograma completo                 | HEMATOLOGIA                      | 1                    |            |                         |

O No es necesario imprimir la OME para las prestaciones de los módulos alcanzados por el modelo prestacional de pago por prestación con libre elección para las personas afiliadas, ya que los prestadores que realizan estas prestaciones pueden aceptarlas desde los Paneles de Gestión de OME.

La Orden Médica Electrónica tomará el estado Impresa.

Si desea imprimir la Orden y las Indicaciones Médicas para la persona afiliada, presione el botón **Imprimir con Indicaciones**. De lo contrario, presione el botón **Imprimir** y solo se imprimirá la orden médica.

Es importante mencionar que el sistema generará una orden médica por cada módulo distinto incluido, según las prácticas ingresadas.

| Orden DETALLE       | Imprimir orden ×                                   | ×           |
|---------------------|----------------------------------------------------|-------------|
| 33210000300         | ¿Está seguro de que quiere imprimir la/s orden/es? |             |
| Estado:<br>GENERADA | Cancelar Imprimir Imprimir con indicaciones        |             |
|                     | 27/10/2021 25/01/2022                              | A DOMICILIO |

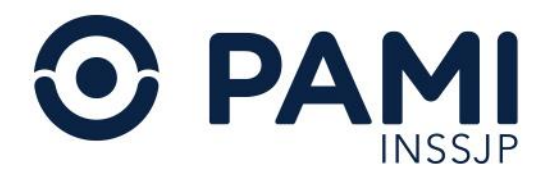

A continuación, visualizará la orden médica generada en un archivo PDF. En caso de seleccionar la opción **Imprimir con Indicaciones**, en la última hoja del PDF visualizará las indicaciones al paciente realizadas.

| = | PAMI_orden_medica | 1 / 2   - 100% +   🗉 🚸                                                                     | Ŧ | ÷ | 1 |
|---|-------------------|--------------------------------------------------------------------------------------------|---|---|---|
|   |                   |                                                                                            |   |   |   |
|   |                   |                                                                                            |   |   |   |
| ≡ | PAMI_orden_medica | 2 / 2   - 100% +   🖬 🚸                                                                     | ŧ | ÷ | : |
|   |                   | DATOS DEL AFILIADO     DATOS DEL MEDICO       Nio. de afiliado:     Mail. Prov. (SAN JUAN) |   |   |   |

Presione el botón Imprimir para continuar.

| PAMI_orden_medica | 1 / 2   - 100% +   🕄 🕹                                                        |  |
|-------------------|-------------------------------------------------------------------------------|--|
|                   | OBERA SOCIAL: 5-0000 UNDAGI OPERATIVA > UGL XXI - SAN JUAN   21 3321000030031 |  |
|                   | AFLEDRO TROMMES DEL AFLADO                                                    |  |
|                   | DWG 1 _ COD.   H0 _ HPERTENSION ESENCUL (PRIMARIA)                            |  |
|                   | Pri         COC (\$37178)         Hemograms complete         1                |  |
|                   |                                                                               |  |
|                   |                                                                               |  |
|                   |                                                                               |  |
|                   |                                                                               |  |
|                   | La index radius time within per 50 dae deels in factor in sector.             |  |

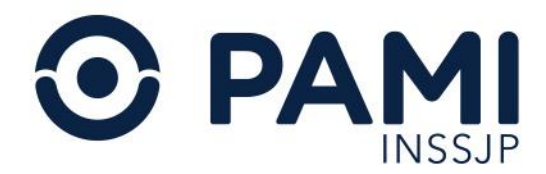

Por último, el profesional médico deberá ingresar en la orden médica su firma de puño y letra, y su sello profesional.

U La orden médica generada tendrá una vigencia de 150 días desde la fecha de su emisión.

# Listado de órdenes

#### Buscar orden médica

Para buscar una orden médica electrónica, ingrese a la opción Listado de Órdenes.

| ADC FGEF SAD OME REC G                                   | iump sturn 💻                         |        |          |                | ¢        |
|----------------------------------------------------------|--------------------------------------|--------|----------|----------------|----------|
| Generar Orden Listado de Ordenes Panel de Aceptación     | Panel de prestaciones                |        |          | OME ORDEN MEDI | v4.12.24 |
| Dat<br>N' AF<br>TRANSCRIPCION NO                         | es                                   |        | Edad     | N* Doc.        |          |
| Diagnósticos CIE-10                                      |                                      |        |          |                |          |
| Diagnóstico Ingrese una descripción (min 5 caracteres)   | Ingrese un código (min 3 caracteres) | Q      |          |                |          |
| ▶ Prescripción                                           |                                      |        |          |                |          |
| Prácticas Insumos                                        | Prestaciones                         |        |          |                |          |
| Práctica Ingrese una descripción o un código de práctica |                                      | Q 🔳    |          |                |          |
| Cód. Práctica                                            | Práctica                             | Módulo | Cantidad | Acciones       |          |
| Detalle las indicaciones médicas que considere           | necesarias para el afiliado          |        |          |                |          |

Para realizar la búsqueda de una orden médica podrá utilizar los siguientes filtros:

- Fecha de emisión desde/hasta
- Número de Orden
- Estado de la Orden
- Persona Afiliada (Nro. de Afiliado o Documento)
- Solo generadas por mi

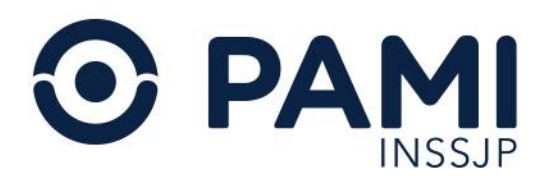

| Generar Orden Listado de O           | rdenes         |                                      |                                    |                       | OME       | NEDICA VO.2. |
|--------------------------------------|----------------|--------------------------------------|------------------------------------|-----------------------|-----------|--------------|
| Fecha emisión desde<br>Nro, de Orden | Fech           | emisión hasta<br>o por Nro. Afiliado | Estado Cualquiera Alikado          | Sólo generadas por mi | Limpiar   | Filtrar      |
| NRO ORDEN IT                         | NRO AFILIADO   | FECHA EMISION 47                     | FECHA VENCIMIENTO <b>I</b>         | FECHA ANULACION 11    | ESTADO    | DETALLE      |
| 3317000001607                        | 15024648140000 | 29/05/2017                           | 28/05/2017                         |                       | MATTER DA | ۲            |
| 3317000001591                        | 15024648140000 | 29/05/2017                           | 28/05/2017                         | 29/05/2017            | ANULADA   | ۲            |
| 3317000001584                        | 15024648140000 | 29/05/2017                           | 28/05/2017                         |                       | GENERADL  | ۲            |
| 3317000001577                        | 15024648140000 | 29/05/2017                           | 28/06/2017                         |                       | MPRESS    | ۲            |
| 3317000001560                        | 15024648140000 | 29/05/2017                           | 28/06/2017                         |                       | OENERADA  | ۲            |
| 3317000001539                        | 15018936570700 | 26/05/2017                           | 25/06/2017                         |                       | (MPRESS)  | ۲            |
| 3317000001546                        | 15018936570700 | 25/05/2017                           | 25/06/2017                         |                       | MPRE SA   | ۲            |
| 3317000001553                        | 15018936570700 | 26/05/2017                           | 25/06/2017                         |                       | APPRE SA  | ۲            |
| 3317000001522                        | 9093191420500  | 24/05/2017                           | 23/06/2017                         |                       | MARKED .  | ۲            |
| 3317000001515                        | 9093191420500  | 24/05/2017                           | 23/06/2017                         |                       | MPRESS.   | ۲            |
|                                      |                | 1 a 10 de                            | 104 (11 páginas)   Reg x pág: 10 🔻 |                       |           |              |
|                                      |                | Primera Anterior                     | 1 2 3 4 5 6 Siguiente Ultir        | na.                   |           |              |

Complete los filtros que prefiera con los datos de la orden médica, o de la persona afiliada, y luego presione el botón **'Filtrar'**.

| enerar Orden Listado de l | Ordenes        |                      |            |      |             |            |   |                  |                  | OME       | EN MEDICA<br>CTRONICA |
|---------------------------|----------------|----------------------|------------|------|-------------|------------|---|------------------|------------------|-----------|-----------------------|
| cha emisión desde 01/10   | /2021          | Fecha emisión hasta  | 27/10/2021 |      | Estado      | Cualquiera | v | Sólo<br>urgencia | Sólo a domicilio | F         | iltrar                |
| o. de Orden               |                | Afiliado por Nro. Al | filiado    | ~    | 1502682     | 5140800    |   | Sólo generad     | as por mi        | Cimpiar   | r a                   |
| NRO ORDEN \$              | NRO AFILIADO   | FECHA EM             | ISION 17   | FECH | A VENCIMIEN | ro4t       |   | FECHA ANULACIO   | n Lt             | ESTADO    | DETALL                |
| 3321000029943             | 15576108000900 | 26/10/2              | 021        |      | 24/01/2022  |            |   |                  |                  | GENERADA  |                       |
| 222240000222454           | 15576108000900 | 13/10/2              | 2021       |      | 12/12/2021  |            |   |                  |                  | BAD BE LA |                       |

El sistema desplegará el listado de órdenes médicas encontradas. Podrá visualizar, **Número de Orden**, **Número de Persona Afiliada**, Fecha de Emisión, Fecha de Vencimiento, y Estado.

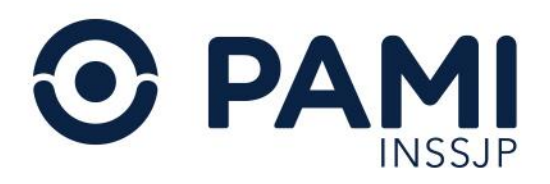

| enerar Orden Listado de O | Drdenes         |                                |       |                   |                      | OME                                                                                                    | TRONICA |
|---------------------------|-----------------|--------------------------------|-------|-------------------|----------------------|----------------------------------------------------------------------------------------------------|---------|
| cha emisión desde 01/08/  | /2021           | Fecha emisión hasta 27/10/2021 |       | Estado Cualquiera | Y Sólo urgencia      | Sólo a<br>domicilio                                                                                                    |         |
| o. de Orden               |                 | Afiliado por Nro. Afiliado     | ~     | 100200231-00020   | Sólo generadas por m | Limplar                                                                                                    | Filtra  |
| NRO ORDEN \$              | NRO AFILIADO    | FECHA EMISION                  | FECHA | A VENCIMIENTO IT  | FECHA ANULACION \$   | ESTADO                                                                                                    | OETALLE |
| 3321000030017             | 15926825140800  | 27/10/2021                     |       | 25/01/2022        |                      | GEHERADA                                                                                                    | •       |
| 3321000024924             | 15026825 140800 | 18/08/2021                     |       | 17/10/2021        |                      |                                                                                                    |         |
| 3321000024917             | 15026825 140800 | 18/08/2021                     |       | 17/10/2021        |                      | GENERADA                                                                                                    |         |
| 3321000024900             | 15026825140800  | 18/08/2021                     |       | 17/10/2021        |                      | GENERADA                                                                                                    |         |
| 3321000024894             | 15026825 140800 | 18/08/2021                     |       | 17/10/2021        |                      | GENERADA                                                                                                    | 0       |
| 3321000024610             | 15026825 140800 | 18/08/2021                     |       | 17/10/2021        |                      | Second La                                                                                                    |         |
| 3321000024603             | 15026825 140800 | 18/08/2021                     |       | 17/10/2021        |                      | SAFET IN                                                                                                    | 0       |
| 3321000024597             | 15026825 140800 | 18/08/2021                     |       | 17/10/2021        |                      | Same an                                                                                                    |         |
| 3321000024580             | 15026825140800  | 18/08/2021                     |       | 17/10/2021        |                      | SAFET SA                                                                                                    |         |
| 3321000024382             | 15026825 140800 | 17/08/2021                     |       | 16/10/2021        |                      | SAFEL DA                                                                                                    | 0       |
| 3321000024375             | 15026825 140800 | 17/08/2021                     |       | 16/10/2021        |                      | (Married Married M<br>Arried Married Married Married Married Married Married Married Married Married Married Married Married Married Married Married Married Married Married Married Married Married Married Married Married Married Married Married Married Marr |         |

D En caso de encontrar varias órdenes, las mismas se desplegarán en distintas páginas. No olvide consultar cada una de las páginas.

Para acceder al detalle de una orden médica presione sobre el siguiente botón:

| Generar Orden Listado de Or | Indenes        |                                |      |                     |                       | OME       | DICA V2.0. |
|-----------------------------|----------------|--------------------------------|------|---------------------|-----------------------|-----------|------------|
| Fecha emisión desde 01/08/2 | 2021           | Fecha emisión hasta 27/10/2021 |      | Estado Cualquiera 🗸 | Sólo Sólo a domicilio |           |            |
| Nro. de Orden               |                | Afiliado por Nro. Afiliado     | ~    | 15124221-42423      | Sólo generadas por mi |           | Filtrar    |
| NRO ORDEN 1                 | NRO AFILIADO   | FECHA EMISION 17               | FECH | IA VENCIMIENTO []   | FECHA ANULACION \$    |           | ALLE       |
| 3321000030017               | 15026825140800 | 27/10/2021                     |      | 25/01/2022          |                       |           |            |
| 3321000024924               | 15026825140800 | 18/08/2021                     |      | 17/10/2021          |                       | -         | 5          |
| 3321000024917               | 15026825140800 | 18/08/2021                     |      | 17/10/2021          |                       | GENERADA  | ۲          |
| 3321000024900               | 15026825140800 | 18/08/2021                     |      | 17/10/2021          |                       | CENERADA  | ۲          |
| 3321000024894               | 15026825140800 | 18/08/2021                     |      | 17/10/2021          |                       | GENERADA  | ۲          |
| 3321000024610               | 15026825140800 | 18/08/2021                     |      | 17/10/2021          |                       | BREWE LA  | •          |
| 3321000024603               | 15026825140800 | 18/08/2021                     |      | 17/10/2021          |                       | BHTTEE BA | ۲          |
| 3321000024597               | 15026825140800 | 18/08/2021                     |      | 17/10/2021          |                       | -         | •          |
| 3321000024580               | 15026825140800 | 18/08/2021                     |      | 17/10/2021          |                       | BATTE SA  | ۲          |
| 3321000024382               | 15026825140800 | 17/08/2021                     |      | 16/10/2021          |                       | BREWE LA  | ۲          |
| 3321000024375               | 15026825140800 | 17/08/2021                     |      | 16/10/2021          |                       | BATTER MA | •          |

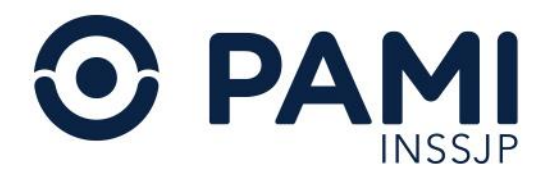

En el detalle de la orden médica seleccionada, podrá visualizar: Estado y Número orden, Fecha de Emisión, Fecha de Vencimiento, Datos de la persona afiliada, Datos Médicos, Prescripciones autorizadas, y Datos del Profesional prescriptor.

| Listado de Ordene<br>sde 01/08/2021 | Orden DETALLE                 |                                    |                                        |                           |               |            |               | ×    | OME CLEET |
|-------------------------------------|-------------------------------|------------------------------------|----------------------------------------|---------------------------|---------------|------------|---------------|------|-----------|
|                                     | 33210000300                   | )17                                |                                        |                           |               |            |               | Î    | Limpiar   |
| N 11<br>3017                        | Estado:<br>GENERADA           | Fecha de<br>emisión:<br>27/10/2021 | Fecha de<br>vencimiento:<br>25/01/2022 | Emitida por:<br>(UP))     |               |            | 6             |      | ESTADO    |
| 1924                                | Datos del Afiliado            |                                    |                                        |                           |               |            |               | . 18 | MENLEA    |
| 4917                                | Nº Afiliado                   | Apellido y nombre                  | LARA                                   |                           |               | Edad<br>91 | Nº Documento  |      | JENERADA  |
| 4900                                | Diagnóstico CIE-10            |                                    |                                        |                           |               |            |               |      | GENERADA  |
| 4894                                | HIPERTENSIC                   | N ESENCIAL (PRIMA                  | ARIA)                                  |                           |               |            |               | 11   | CENERADA  |
| 4610                                | Prescripción                  |                                    |                                        |                           |               |            |               |      | INFINE SA |
| 4603                                | Código Práctica               |                                    | Módulo                                 |                           | 1             | Cantidad   | Observaciones |      | IMPNE SA  |
| 1597                                | 290114 VIDEO ELEC<br>PROLONGA | CTROENCEFALOGRAMA                  | PROCEDIMIENTO<br>OTRAS PRACTIC         | IS NEUROLOGICOS DE ALTA O | COMPLEJIDAD - | 1          |               |      |           |
| 4580                                | Sin indicaciones              |                                    |                                        |                           |               |            |               | 11   | INFREEA   |
| 4382                                | Datos del Profesiona          | al .                               |                                        |                           |               |            |               |      | MPRESA    |
| 4375                                | Apellido y Nombre             |                                    | Tipo Matrícula<br>NAC                  | Nº de Matrícula           | Provincia     |            |               |      | MUNICIA   |
|                                     |                               |                                    |                                        |                           |               |            | Ce            | mar  |           |

#### Estados de una orden médica

A continuación, se describen los distintos estados que puede tomar una Orden Médica Electrónica:

- **GENERADA**: La orden médica electrónica se encuentra generada en el sistema, pero aún no ha sido impresa.
- IMPRESA: La orden médica electrónica se encuentra generada en el sistema e impresa.

Todas las OME generadas o impresas de prácticas correspondientes a los módulos alcanzados por el modelo de pago por prestación con libre elección para las personas afiliadas (Especialidades Médicas y Diagnósticos por imágenes) se verán reflejadas en los Paneles de Gestión de OME.

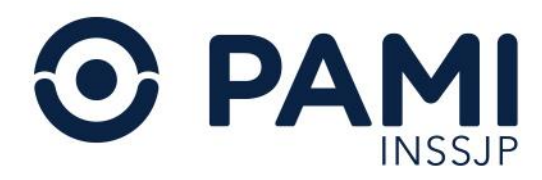

## Historial de órdenes médicas electrónicas

El sistema permitirá consultar las órdenes médicas electrónicas generadas a una persona afiliada por otros profesionales prescriptores.

Para ello, deberá ingresar los datos de la persona afiliada que desea consultar su historial de órdenes médicas, y **no** tildar la opción **Sólo generadas por mí**. Luego presione el botón **Filtrar**.

| Generar Orden Listado de C | Ordenes        |                            |                      |                         | OME      | RONICA V2.0. |
|----------------------------|----------------|----------------------------|----------------------|-------------------------|----------|--------------|
| Fecha emisión desde        |                | Fecha emisión hasta        | Estado Cualquiera    | ✓ Sólo Sólo a domicilio |          |              |
| Nro. de Orden              |                | Afiliado por Nro. Afiliado | ▼ 15008/114000       | Sólo generadas por mi   | Limpiar  | Filtrar      |
| NRO ORDEN IT               | NRO AFILIADO   | FECHA EMISION              | FECHA VENCIMIENTO \$ | FECHA ANULACION IT      | ESTADO   | DETALLE      |
| 3321000030017              | 15026825140800 | 27/10/2021                 | 25/01/2022           |                         | GENERADA | ۲            |
| 3321000030000              | 15026825140800 | 27/10/2021                 | 25/01/2022           |                         | BIPRELA  |              |

A continuación, visualizará todas las órdenes médicas electrónicas generadas para dicha persona afiliada. Para visualizar el nombre del profesional prescriptor y más información de la misma, ingrese al **Detalle**.

| Generar Orden Listado de O | Irdenes        |                           |                     |                                  | OME ELECTRONICA V2.0.5 |
|----------------------------|----------------|---------------------------|---------------------|----------------------------------|------------------------|
| Fecha emisión desde        | F              | echa emisión hasta        | Estado Cualquiera   | ✓ Sólo Sólo a Urgencia domicilio |                        |
| Nro. de Orden              | A              | filiado por Nro. Afiliado |                     | Sólo generadas por mi            | Limpiar Filtrar        |
| NRO ORDEN I                | NRO AFILIADO   | FECHA EMISION             | FECHA VENCIMIENTO 1 | FECHA ANULACION 1                |                        |
| 3321000030017              | 15026825140800 | 27/10/2021                | 25/01/2022          |                                  |                        |
| 3321000030000              | 15026825140800 | 27/10/2021                | 25/01/2022          |                                  |                        |
| 3321000029981              | 15026825140800 | 26/10/2021                | 24/01/2022          |                                  | GENERADA               |
| 3321000029998              | 15026825140800 | 26/10/2021                | 24/01/2022          |                                  | GENERADA               |
| 3321000029929              | 15026825140800 | 26/10/2021                | 24/01/2022          |                                  | GENERADA 💿             |
| 3321000029912              | 15026825140800 | 26/10/2021                | 24/01/2022          |                                  | GENERADA 💿             |
| 3321000029899              | 15026825140800 | 26/10/2021                | 24/01/2022          |                                  | GENERADA 💿             |

# Imprimir Orden Médica Electrónica

El sistema permitirá reimprimir una orden médica electrónica generada con anterioridad, o imprimir una orden que no se ha impreso al momento de su generación. Recuerde que solo el usuario que generó las órdenes podrá imprimirlas.

Para ello realice los siguientes pasos:

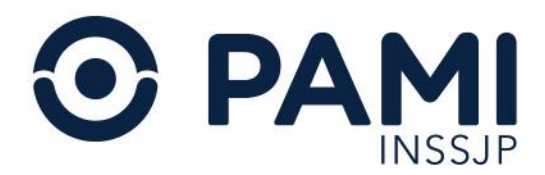

Para imprimir una orden, en primer lugar, realice la búsqueda de la misma a partir de los filtros de búsqueda disponibles.

| Generar Orden    | Listado de Ordenes |                            |                   |                      | OME ELECTRONICA VO.2.3 |
|------------------|--------------------|----------------------------|-------------------|----------------------|------------------------|
| Fecha emisión de | esde               | Fecha emisión hasta        | Estado Cualquiera |                      |                        |
| Nro. de Orden    | 3317000001515      | Afiliado por Nro. Afiliado | Afiliado          | Sólo generadas por m | Limpiar                |
| NRO OR           | Nro. de Órden      | 3317000001515              |                   | FECHA ANULACION 1    | Filtrar                |
| 3317000          |                    |                            |                   |                      |                        |

Ingrese al **Detalle** de la orden médica.

| Generar Orden Listado de O | rdenes        |                            |    |                     |                         | OME     | NEDICA VO. |
|----------------------------|---------------|----------------------------|----|---------------------|-------------------------|---------|------------|
| Fecha emisión desde        |               | Fecha emisión hasta        |    | Estado Cualquiera   | •                       |         |            |
| Nro. de Orden 331700000151 | 5             | Afiliado por Nro. Afiliado | -  | Afiliado            | 📝 Sólo generadas por mi | Limpiar | Filtrar    |
| NRO ORDEN 41               | NRO AFILIADO  | FECHA EMISION 17           | FI | ECHA VENCIMIENTO IT | FECHA ANULACION         | E STADO | DETALLE    |
| 3317000001515              | 9093191420500 | 24/05/2017                 |    | 2306/2017           |                         |         |            |

A continuación, presione el ícono de Imprimir Orden.

| Orden DE             | TALLE                              |                                        |                      |            |               | ×       |
|----------------------|------------------------------------|----------------------------------------|----------------------|------------|---------------|---------|
| 33170000             | 01515                              |                                        |                      |            |               | Limpiar |
| Estado:              | Fecha de<br>emisión:<br>24/05/2017 | Fecha de<br>vencimiento:<br>23/06/2017 | Emitida por:         | 105)       |               | ESTADO  |
| Datos del            | Afiliado                           |                                        |                      |            |               |         |
| N* Afiliad           | o Apellido y nombr                 | re<br>Normenez I. I                    |                      | Edad<br>84 |               | 6       |
| Datos Mér            | dicos                              |                                        |                      |            |               |         |
| Diagnósti<br>RTO DOL | CO<br>OR ABDOMINAL Y PELVICO       | D                                      |                      |            |               |         |
| Prescripc            | ión                                |                                        |                      |            |               |         |
| Autoriz              | aciones                            |                                        |                      |            |               |         |
| Código               | Práctica                           | Modu                                   | lo                   | Cantidad ( | Observaciones |         |
| 180112               | ECOGRAFIA ABDOMINAL COMP           | LETA ECODI                             | AGNOSTICO DE NIVEL 1 | 1          |               |         |
|                      |                                    |                                        |                      |            |               |         |

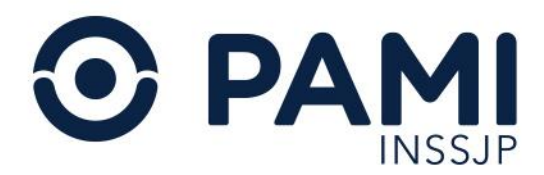

Para imprimir las indicaciones médicas realizadas a la persona afiliada, presione el botón Imprimir Indicaciones.

| Orden    | ETALLE                        |                          |                      |                            |            | ×            | Dine n  |
|----------|-------------------------------|--------------------------|----------------------|----------------------------|------------|--------------|---------|
| Datos d  | el Afiliado                   |                          |                      |                            |            |              | ^       |
| N° Afili | ado Apell                     | lido y nombre            |                      |                            | Edad N° D  | ocumento     | Limpia  |
| Datos M  | <b>lédicos</b>                |                          |                      |                            |            |              | ESTADO  |
| Diagnó   | Stico                         | Y PELVICO                |                      |                            |            |              | ALCONT. |
| Prescri  | pción                         |                          |                      |                            |            |              |         |
| Auto     | rizaciones                    |                          |                      |                            |            |              |         |
| Códig    | o Práctica                    |                          | Módulo               | Cantida                    | d Observac | iones        |         |
| 180112   | ECOGRAFIA ABD                 | OMINAL COMPLETA          | ECODIAGNOSTICO DE NI | ÆL1 1                      |            |              | -       |
| Indicac  | iones<br>I analisis de sangre | se requiere avuno de 12h |                      |                            |            |              |         |
| Datos d  | el Profesional                | se require aj une de 12m | <u>.</u>             |                            |            | - <b>1</b> - |         |
| Apellid  | o y Nombre                    | Tipo Matri<br>NAC        | ula N° de Ma         | rícula Provincia<br>BUENOS | AIRES      |              |         |